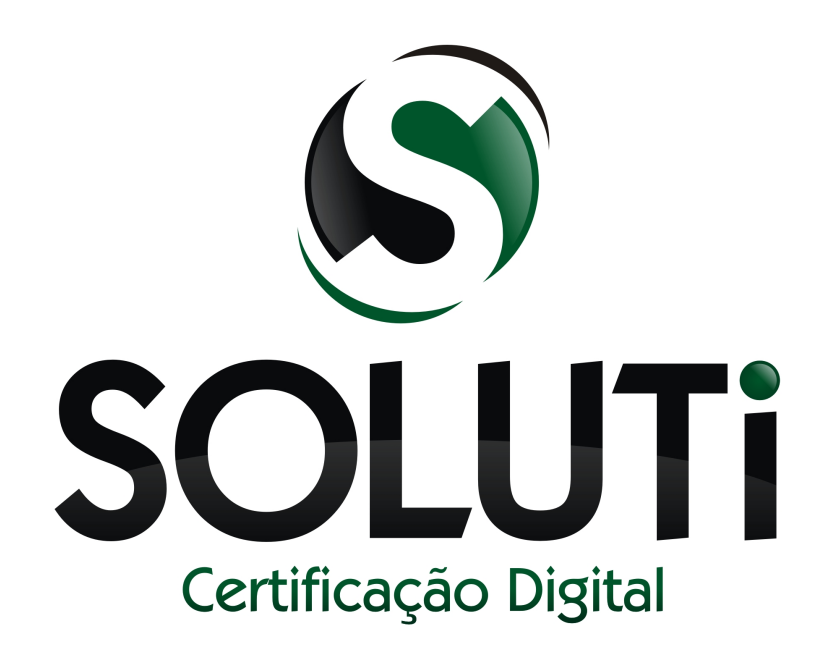

# Manual de instalação Token/Cartão e baixa do Certificado Digital A3 AR Soluti - Goiânia

Versão 1.0 de 03 de Junho de 2014

Classificação: Ostensivo

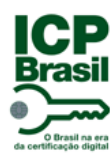

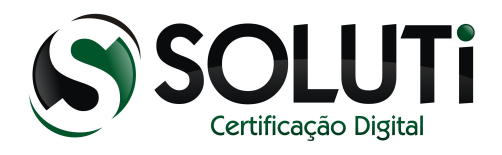

| Catalogação do Documento |                                                                     |  |  |  |  |
|--------------------------|---------------------------------------------------------------------|--|--|--|--|
| Titulo                   | Manual de instalação Token/Cartão e baixa do Certificado Digital A3 |  |  |  |  |
| Classificação            | Ostensivo                                                           |  |  |  |  |
| Versão                   | 1.0 de 03 de junho de 2014                                          |  |  |  |  |
| Autor                    | Raphael Reis                                                        |  |  |  |  |
| Aprovador                | Bruno Barros                                                        |  |  |  |  |
| Número de páginas        | 57                                                                  |  |  |  |  |

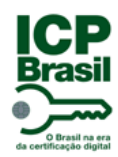

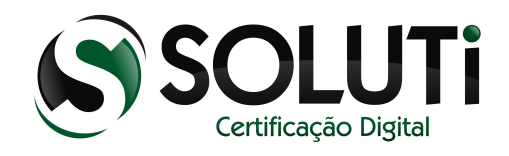

# Sumário

| 1 | Token criptográfico                                                                    | 4  |
|---|----------------------------------------------------------------------------------------|----|
|   | 1.1 Instalando o driver do Token                                                       | 5  |
| 2 | Certificado Digital nos navegadores Internet Explorer, Google Chrome e Mozilla Firefox | 15 |
|   | 2.1 Configurando o Token dentro do Mozilla Firefox                                     | 16 |
|   | 2.2 Visualizando o Certificado Digital armazenado no token                             | 22 |
| 3 | Cartão Criptográfico (Smart Card)                                                      | 25 |
|   | 3.1 Instalando o Cartão Criptográfico                                                  | 26 |
| 4 | Leitora de cartão criptográfico                                                        | 39 |
|   | 4.1 Instalando a leitora de cartão                                                     |    |
|   | 4.2 Instalando a leitora de cartão em um Windows 32bits                                | 40 |
|   | 4.3 Instalando a leitora de cartão em um Windows 64bits                                | 50 |
| 5 | Baixando um Certificado Digital A3                                                     | 53 |
| 6 | Revogação                                                                              | 56 |
|   | 6.1 Revogando um Certificado Digital                                                   | 57 |

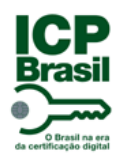

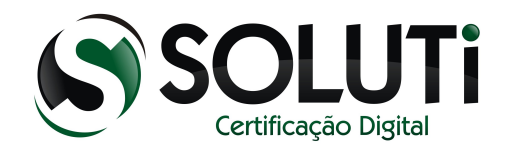

## 1 Token criptográfico

A AC SOLUTI utiliza o Token criptográfico eToken Pro Aladdin para armazenamento do Certificado Digital modelo A3. Segue imagem abaixo.

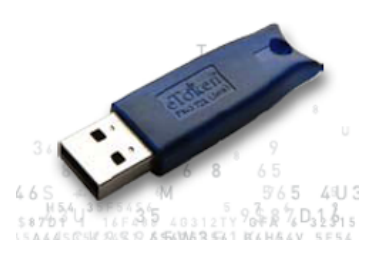

Para utilização do Certificado Digital que se encontra dentro do Token é necessário a instalação do driver do token. Clique na imagem do token acima para iniciar a baixa do driver.

Salve no computador o driver. O arquivo estará compactado, para descompactar será necessário ter no computador o programa <u>WinRAR</u> Caso tenha o programa instalado, não é necessário instalá-lo novamente.

#### Obs.: Só conecte o token na porta USB do computador no final da instalação do driver.

Clique com o botão direito do mouse em cima do arquivo compactado que baixamos e clique em "Extrair aqui".

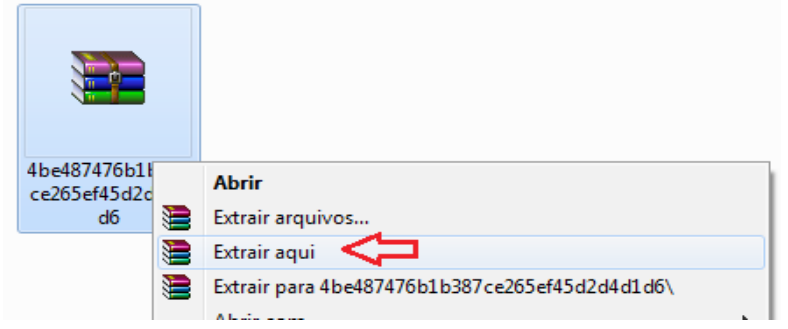

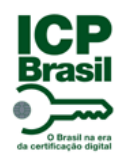

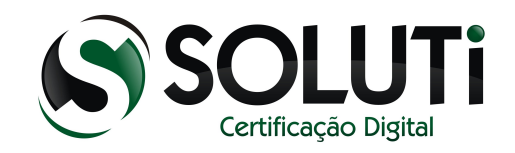

## 1.1 Instalando o driver do Token

Após extrair o driver, será gerado o programa SafeNetAuthenticationClient-x32-x64-8.1-SP1. Para iniciarmos a instalação, clique duas vezes sobre ele ou clique com o botão direto do mouse, depois em "Abrir".

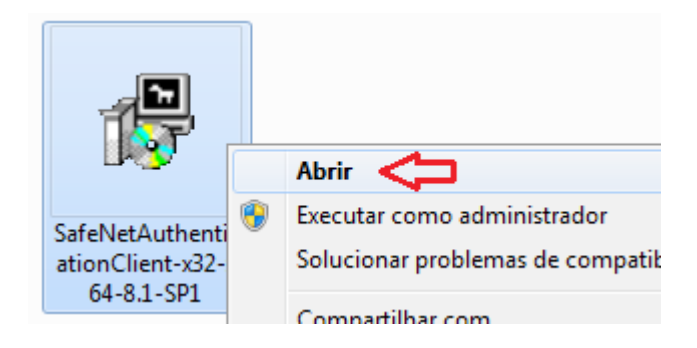

Será aberto a seguinte tela. Clique em "Next".

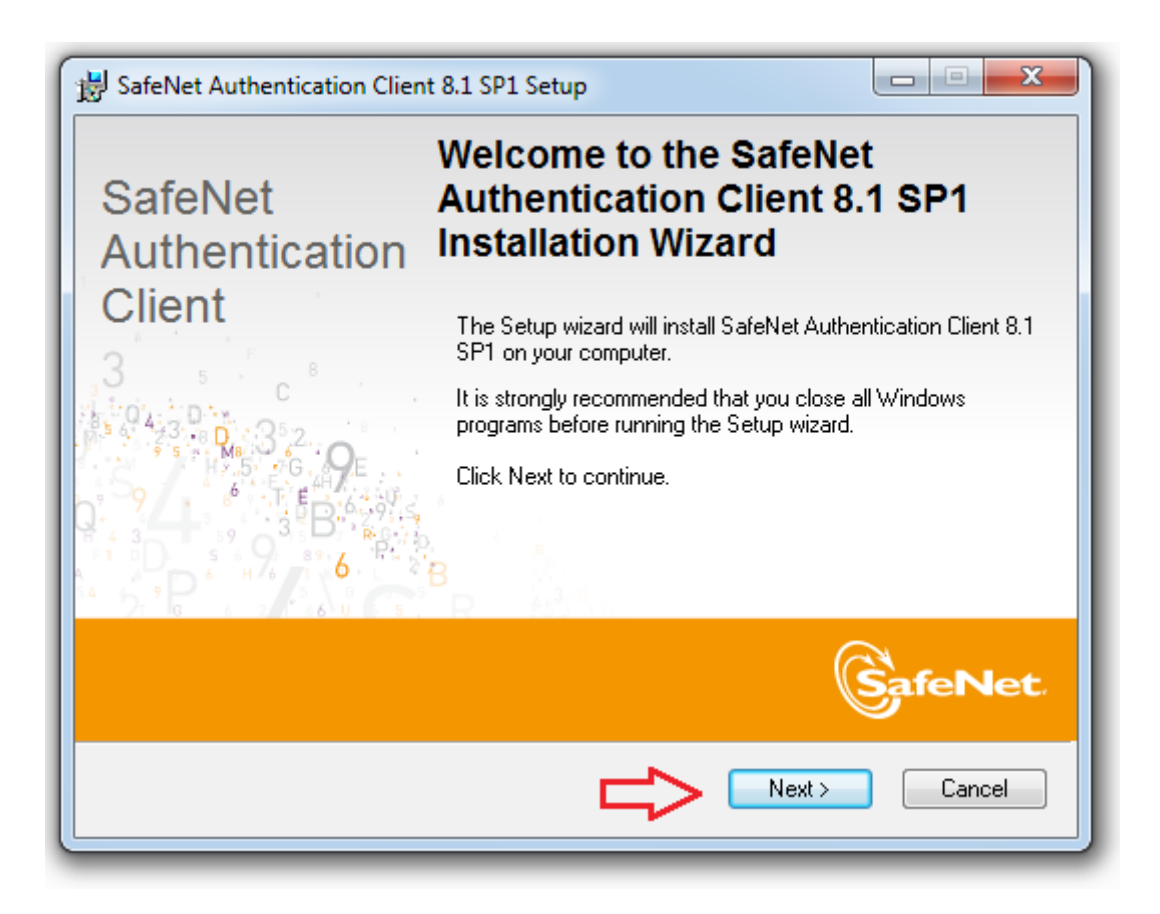

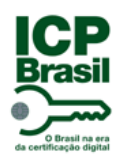

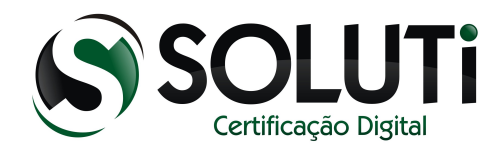

Será apresentada a seguinte tela.

| B SafeNet Authentication Client 8.1 SP1 Setup                                                                                                    |             |
|----------------------------------------------------------------------------------------------------|-------------|
| Interface Language<br>Select the interface language.                                                                                                    |             |
| Select the SafeNet Authentication Client 8.1 SP1 interface language<br>English                                                                                                    | 2:          |
|                                                                                                    |             |
| Kenter Kenter Ke | xt > Cancel |

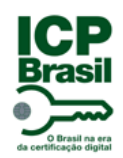

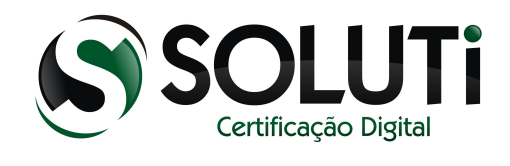

Clique na lista de idiomas e selecione a opção "Portuguese"

| B SafeNet Authentication Client 8.1 SP1 Setup              |               |
|------------------------------------------------------------|---------------|
| Interface Language<br>Select the interface language.       |               |
| 3 % E                                                      |               |
| Select the SafeNet Authentication Client 8.1 SP1 interface | language:     |
| English                                                    | $\bigcirc$    |
| Chieses                                                    |               |
| Chinese                                                    |               |
| English                                                    |               |
| Eropoh                                                     |               |
| French (Canada)                                            |               |
| German                                                     |               |
| Hungarian                                                  |               |
| Italian                                                    |               |
| Japanese                                                   |               |
| Korean                                                     |               |
| Lithuanian                                                 |               |
| Polish                                                     | Next > Cancel |
| Portuguese <                                               |               |
| Romanian                                                   |               |
| Russian                                                    |               |
| Spanish                                                    |               |
| Thai                                                       |               |
| Vietnamese                                                 |               |

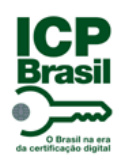

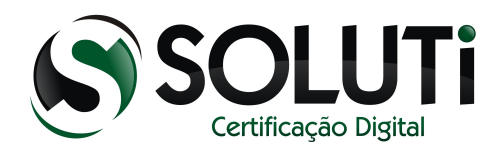

Após selecionar "Portuguese", clique em "Next".

| B SafeNet Authentication Client 8.1 SP1 Setup                             |               |
|---------------------------------------------------------------------------|---------------|
| Interface Language<br>Select the interface language.                      |               |
| Select the SafeNet Authentication Client 8.1 SP1 interface lan Portuguese | guage:        |
|                                                                           |               |
| < Back                                                                    | Next > Cancel |

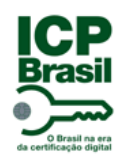

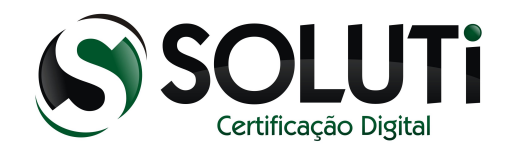

Selecione a primeira opção "I accept the license agreement" e clique em "Next".

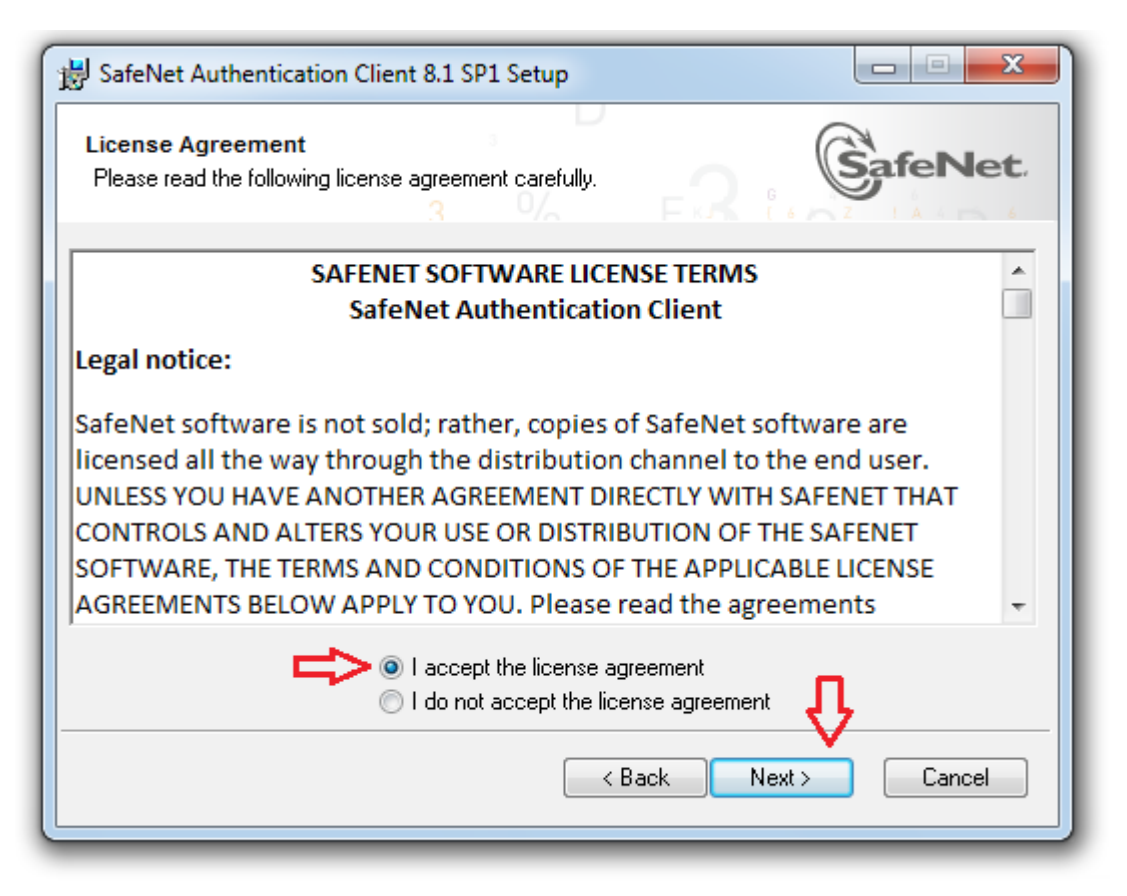

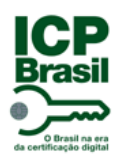

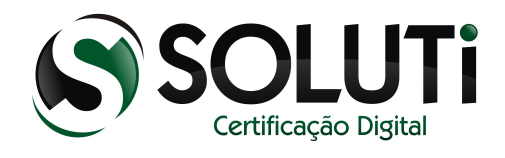

Por padrão, a primeira opção "Standard" já estará selecionada, caso não esteja, selecione e depois clique em "Next".

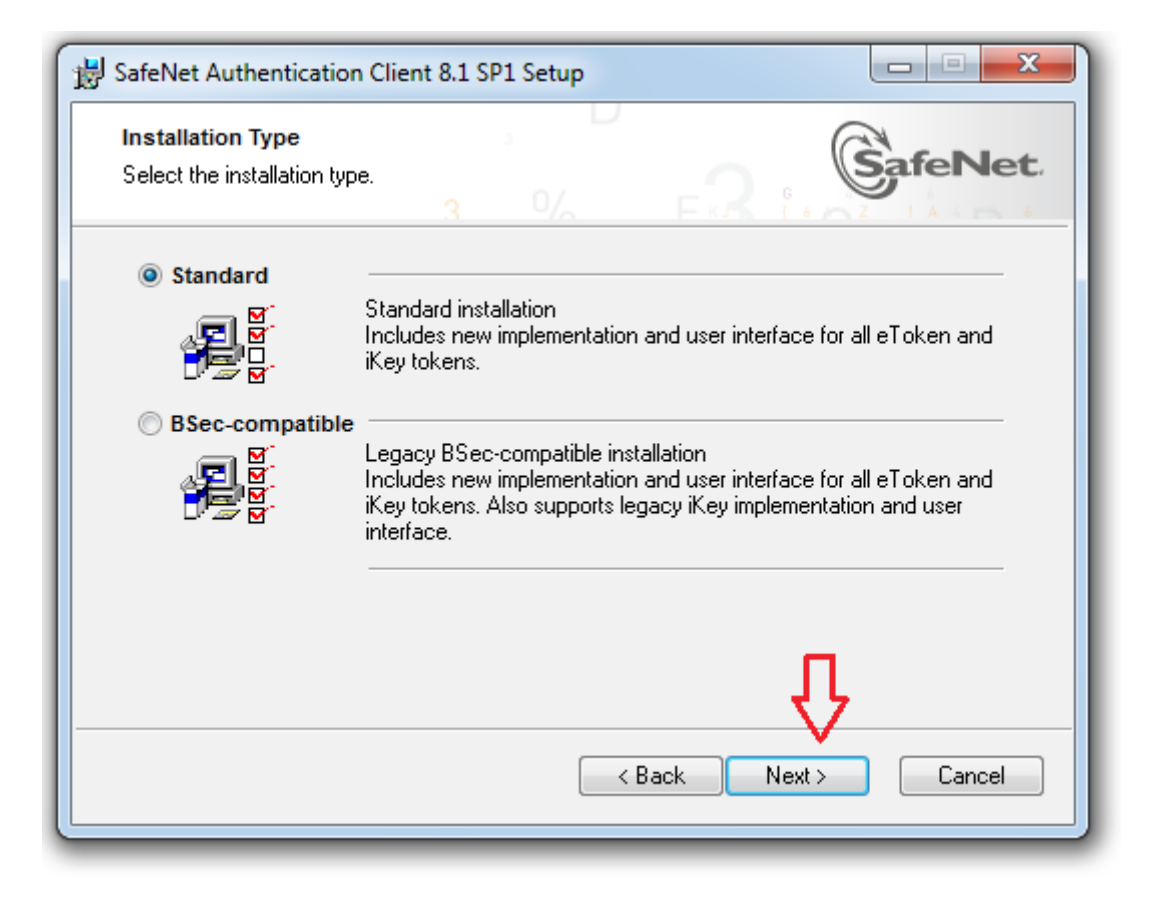

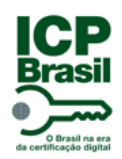

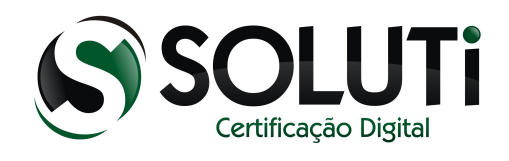

Clique em "Next".

| B SafeNet Authentication Client 8.1 SP1 Setup                                                                                                    |                      |
|----------------------------------------------------------------------------------------------------|----------------------|
| Destination Folder<br>Select a folder in which the application will be installed.                                                                          |                      |
| Setup will install the files for SafeNet Authentication Client 8.1 SP1 in th<br>To install in a different folder, click Browse, and select another folder. | ne following folder. |
| Destination Folder<br>C:\Program Files\SafeNet\Authentication\                                                                                             | Browse               |
| < Back Next                                                                                                    | Cancel               |

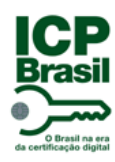

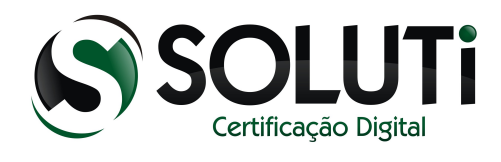

#### Aguarde a instalação.

| BafeNet Authentication Client 8.1 SP1 Setup                                                       |        |
|---------------------------------------------------------------------------------------------------|--------|
| Updating System<br>Please wait while SafeNet Authentication Client 8.1 SP1 is being<br>installed. |        |
| Installing SafeNet drivers                                                                        |        |
|                                                                                                   |        |
|                                                                                                   |        |
|                                                                                                   |        |
|                                                                                                   |        |
|                                                                                                   | Cancel |

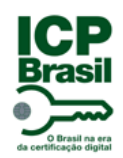

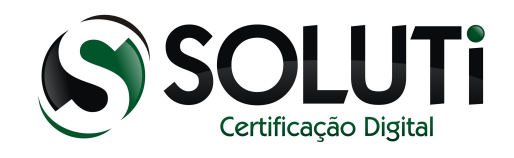

Driver do token instalado com sucesso. Clique em "Finish".

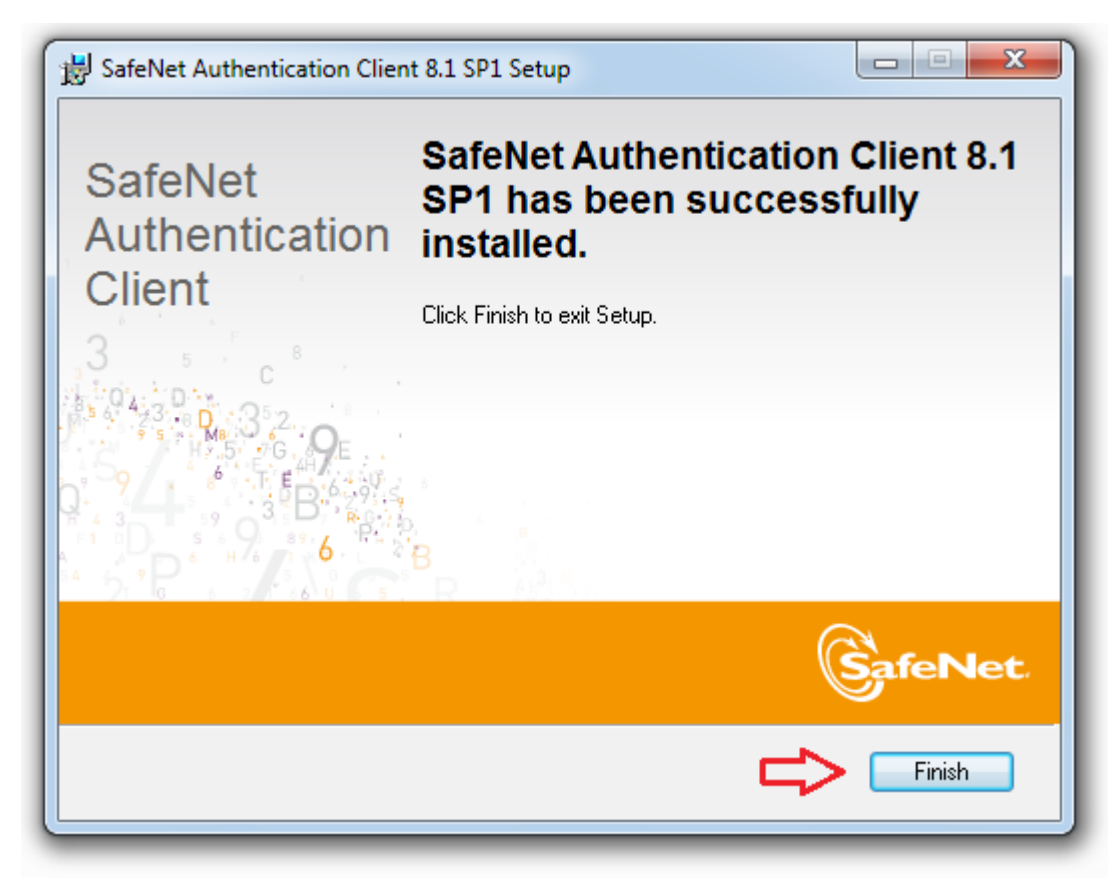

Obs.: Conecte o token na porta USB do computador.

Para abrir o gerenciador do token, clique duas vezes sobre o ícone 🔶

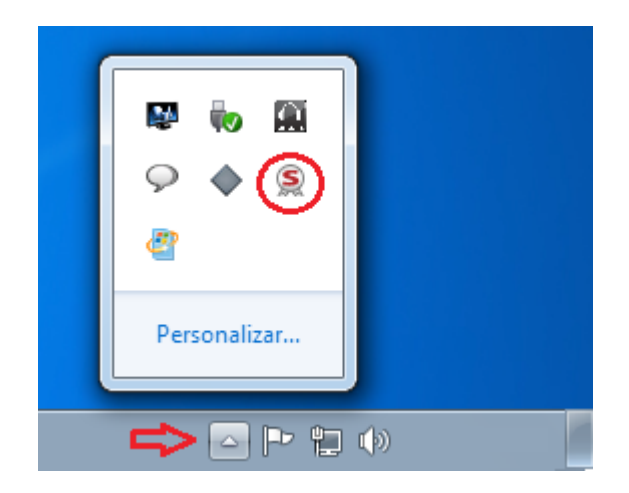

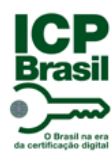

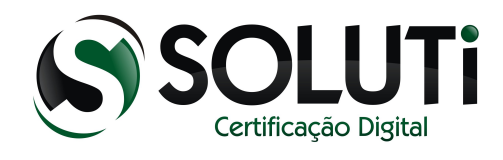

#### Tela de gerenciamento do token.

| SafeNet Authentication Client Tool | S                    |                   |                 |       |             | X    |
|------------------------------------|----------------------|-------------------|-----------------|-------|-------------|------|
| GafeNet.                           |                      |                   |                 |       |             |      |
| SafeNet A                          | uthentication Client | ø                 | <u></u>         | i     | ?           |      |
| Nome do token                      | Menu (               | de gerencia       | mento do        | token |             |      |
| My Token                           | 1                    | Modificar o no    | ome do Token    |       |             |      |
|                                    | ****                 | Mudar a Ser       | iha do token    |       |             |      |
|                                    |                      | Desbloque         | ear Token       |       |             |      |
|                                    | $\otimes$            | Limpar            | Token           |       |             |      |
|                                    | 2                    | /isualizar inform | ações do Toker  | n     |             |      |
|                                    | De                   | sconectar Safel   | Net eToken Virt | ual   |             |      |
|                                    |                      |                   |                 |       |             |      |
|                                    |                      |                   |                 | www.s | afenet-inc. | .com |

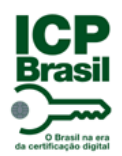

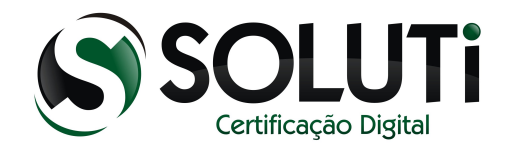

## 2 Certificado Digital nos navegadores Internet Explorer, Google Chrome e Mozilla Firefox

Seguindo todos os passos descritos acima, o Certificado Digital contido no token será reconhecido no Internet Explorer e no Google Chrome. Para utilização do certificado no Mozilla Firefox é necessário configurarmos.

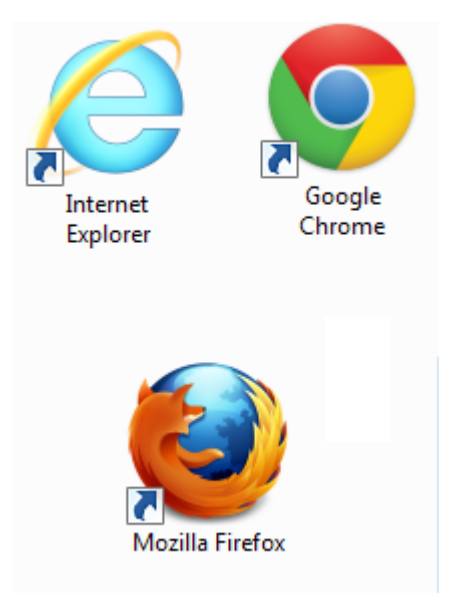

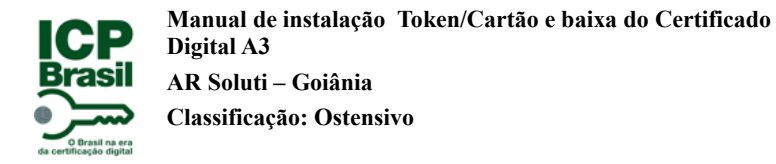

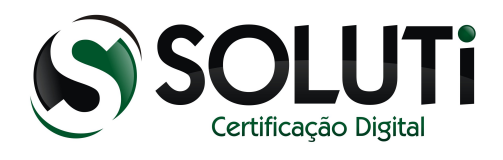

# 2.1 Configurando o Token dentro do Mozilla Firefox

Clique aqui, para baixar o Mozilla Firefox.

| Firefox         Image: Comparison of the second second | +                                                         |                                                    |                             |          |       | x   |
|----------------------------------------------------------------------------------------------------|-----------------------------------------------------------|----------------------------------------------------|-----------------------------|----------|-------|-----|
| 🗲 🜒 Abrir uma página web                                                                                                    |                                                           | ☆                                                  | ⊽ C' 8 - (                  | Google   | ۶ (   |     |
| Google                                                                                                    |                                                           |                                                    | Pesqu                       | isar     | mozil | a Ē |
| 6                                                                                                    | Uma vez online, tudo está co o se controle, com este víde | conectado. Veja como o<br>eo vencedor do Firefox F | Firefox deixa tuo<br>licks. | do sobre |       |     |
| Downloads                                                                                                    | Favoritos Histórico                                       | Complementos                                       | Sync                        | Opções   |       |     |

Abre o navegador e clique no menu "Firefox".

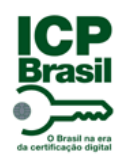

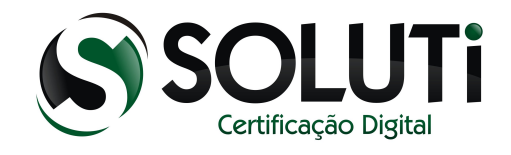

Após clicar no menu "Firefox", clique nas opções conforme a imagem abaixo.

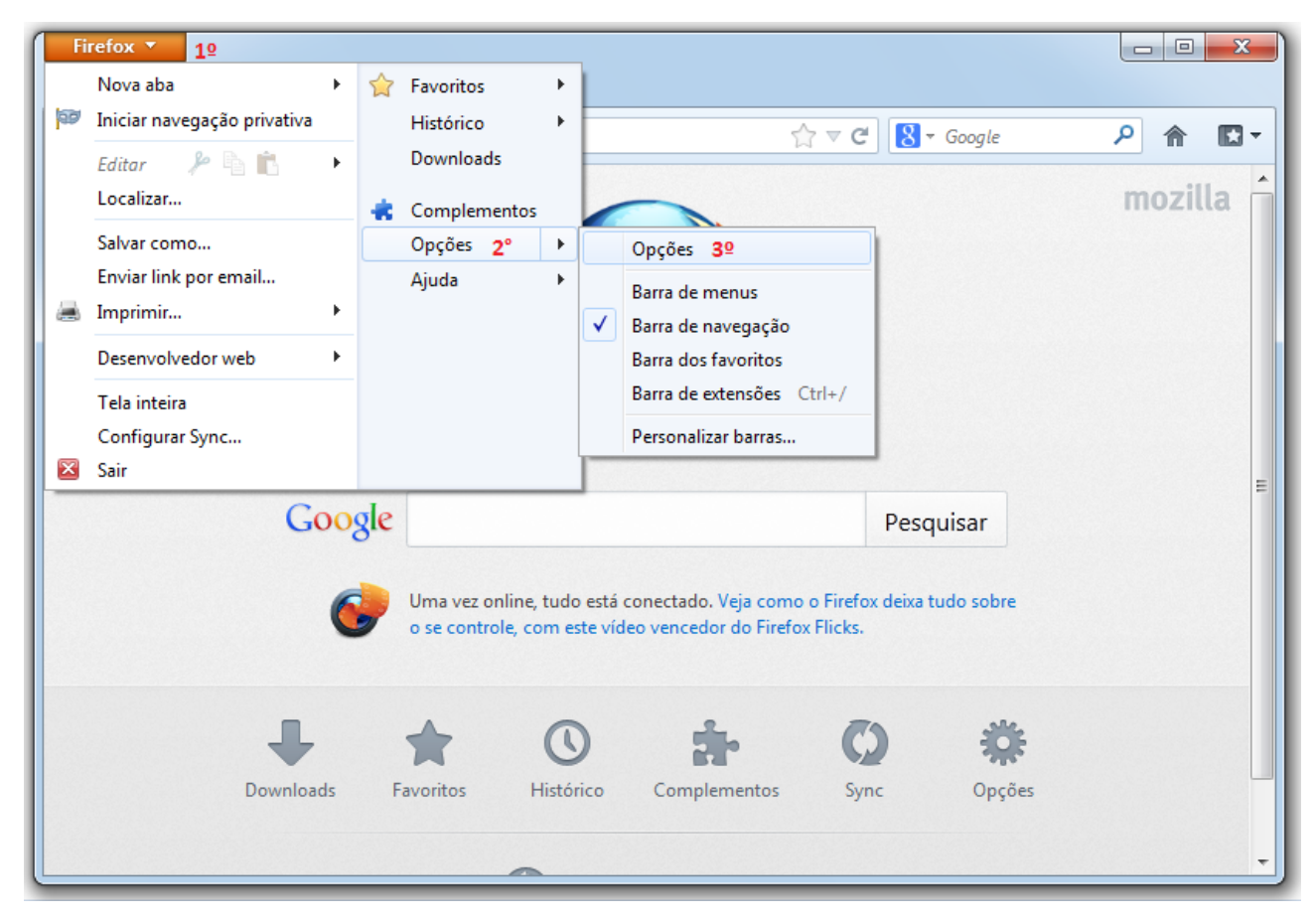

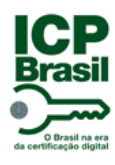

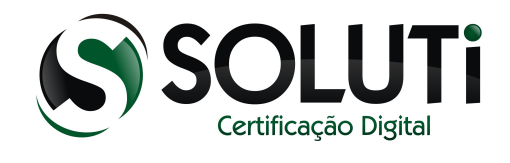

Após seguir a sequência informada, será apresentada a seguinte tela. Clique em "Avançado", "Criptografia", "Dispositivos de segurança".

| ^                | Opções                        |                         |                                    |                    |                    |                                     |      | X              |         |
|------------------|-------------------------------|-------------------------|------------------------------------|--------------------|--------------------|-------------------------------------|------|----------------|---------|
| Firefox <b>*</b> |                               |                         | <b>页</b>                           |                    |                    |                                     | 0    | ţ.             |         |
| Abrir uma p      | Geral Re                      | de Atualiza             | ções Criptog                       | grafia             | Privacidade        | Segurança                           | Sync | 1º             |         |
|                  | Proto                         | colos<br>5 <u>L</u> 3.0 | 2                                  | 0                  | ✓ <u>T</u> LS 1.0  |                                     |      |                | mozilla |
|                  | - Certifi<br>Quan             | icados<br>do um serv    | idor solicitar n                   | neu certificado    | pessoal:           |                                     |      |                |         |
|                  | © <u>S</u> e<br><u>C</u> erti | elecionar ur            | n automatica<br><u>R</u> evogações | mente <u>o P</u> e | <u>D</u> ispositiv | o necessário<br>3°<br>os de seguran | ça   |                |         |
|                  |                               |                         |                                    |                    | 4                  | Û                                   |      |                | E       |
|                  |                               |                         |                                    |                    |                    | _                                   |      |                |         |
|                  |                               |                         |                                    |                    |                    |                                     |      |                |         |
|                  |                               |                         |                                    |                    |                    |                                     |      |                |         |
|                  |                               |                         |                                    |                    | ОК                 | Cance                               | ar   | Aj <u>u</u> da |         |

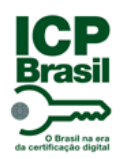

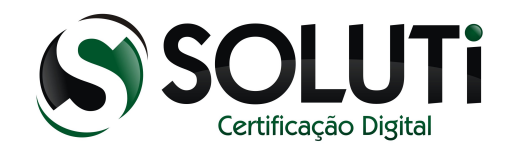

Após clicar em "Dispositivos de segurança" será aberta uma nova janela. Clique no botão "Carregar".

| ^                | Opções                                                                                                    |          |       |          | 23                                                                          |         |       |
|------------------|----------------------------------------------------------------------------------------------------|----------|-------|----------|-----------------------------------------------------------------------------|---------|-------|
| Firefox <b>*</b> |                                                                                                    |          | 90    |          |                                                                             |         |       |
|                  | Gerenciador de dispositivos                                                                                                    |          |       |          |                                                                             |         |       |
|                  | Dispositivos e módulos de segurança<br>«NSS Internal PKCS #11 Module<br>Serviços criptográficos gerais<br>Disp. de segurança em software<br>«Módulo de raízes internas<br>Builtin Object Token | Detalhes | Valor |          | Logar<br>eslogar<br>ficar senha<br>arregar<br>scarregar<br>var <u>F</u> IPS | mozilla | * III |
|                  |                                                                                                    |          |       | l        | ОК                                                                          |         |       |
|                  |                                                                                                    |          | ОК    | Cancelar | Aj <u>u</u> da                                                              |         | •     |

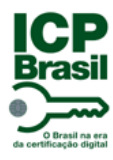

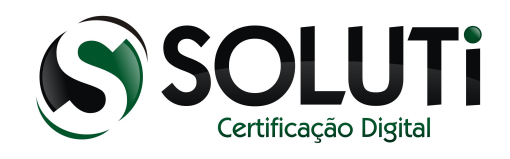

Agora iremos informar o caminho da dll do token (essa .dll só é encontrada após a instalação do driver do token).

Copie esse caminho (C:\Windows\System32\eToken.dll) e cole no campo "Nome do arquivo do módulo" e clique em "OK" como na imagem abaixo.

| Diseasiti                      |                             | Datallas        | Valaa                    |                     |
|--------------------------------|-----------------------------|-----------------|--------------------------|---------------------|
| ANSS Internal DK               | CS #11 Madula               | Detaines        | valor                    | Logar               |
| Servicos cript                 | cográficos gerais           |                 |                          | <u>D</u> eslogar    |
| Disp. de segu                  | rança em software           |                 |                          | Madificancenha      |
| ▲Módulo de raí<br>Builtin Obje | 🕘 Carregar dispositivo      | PKCS#11         |                          | <u>C</u> arregar    |
|                                | Forneça a informação        | para o módulo o | ue você deseja adicionar | Descarregar         |
|                                | Nome do módulo:             | Novo módulo PK  | CS#11                    |                     |
|                                | N <u>o</u> me do arquivo do | módulo: C:\Wi   | ndows\System3 Procu      | Ativar <u>F</u> IPS |
|                                |                             |                 | OK Cano                  | elar                |
|                                |                             |                 |                          |                     |
|                                |                             |                 |                          |                     |
|                                |                             |                 |                          |                     |

*Obs: Caso o Windows do seu computador esteja instalado em outra partição, substitua o C: pela letra da unidade que está instalado o Windows.* 

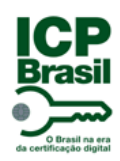

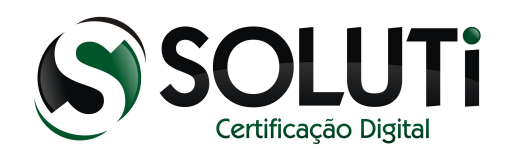

Clique em "OK".

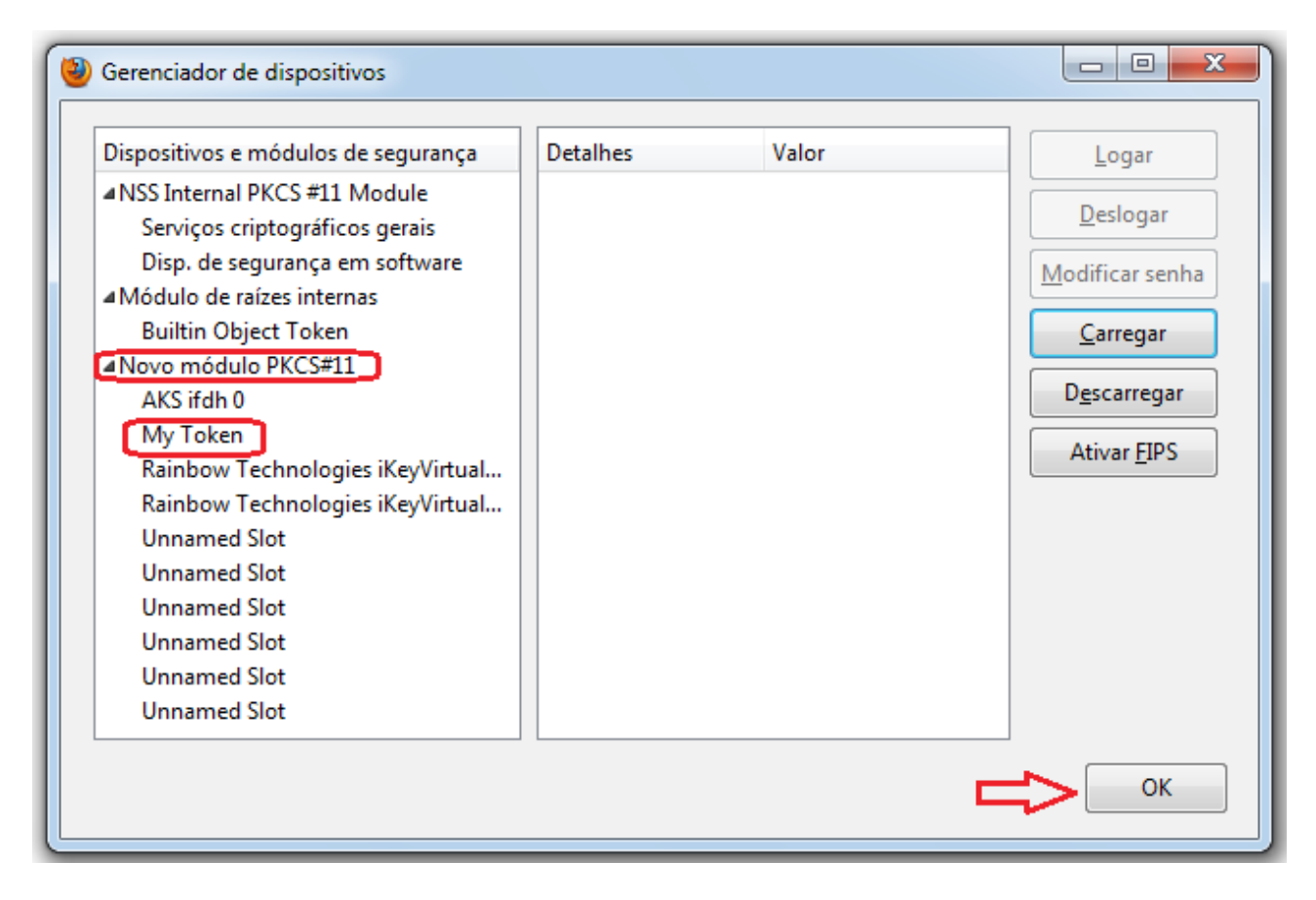

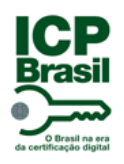

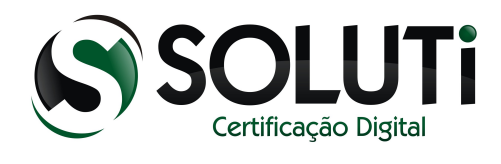

# 2.2 Visualizando o Certificado Digital armazenado no token.

Seguindo a sequência já demostrada, clique em "Certificados".

| Opções        |              |                    |                    |                   |               |      | ×              |
|---------------|--------------|--------------------|--------------------|-------------------|---------------|------|----------------|
|               |              | 页                  |                    | 00                |               | O    | ĘŎŧ            |
| Geral         | Abas         | Conteúdo           | Aplicativos        | Privacidade       | Segurança     | Sync | Avançado       |
| Geral Red     | e Atualiza   | çõe: Criptog       | Irafia             |                   |               |      |                |
| Protoc        | olos         |                    |                    |                   |               |      |                |
| ✓ SSI         | <u>l</u> 3.0 |                    |                    | ✓ <u>T</u> LS 1.0 |               |      |                |
| Certific      | ados         |                    |                    |                   |               |      |                |
| Quand         | o um servi   | dor solicitar n    | neu certificado    | pessoal:          |               |      |                |
| ) <u>S</u> el | ecionar un   | n automaticar      | mente 💿 <u>P</u> e | erguntar quando   | o necessário  |      |                |
| Cortif        | icadoc       | Pavogações         | Validação          | Dispositiv        | os de seguran | -    |                |
|               |              | <u>N</u> evogações | vanuaçao           | Dispositiv        | os de seguran | ça   |                |
| 4             | 2            |                    |                    |                   |               |      |                |
|               |              |                    |                    |                   |               |      |                |
|               |              |                    |                    |                   |               |      |                |
|               |              |                    |                    |                   |               |      |                |
|               |              |                    |                    |                   |               |      |                |
|               |              |                    |                    |                   |               |      |                |
|               |              |                    |                    |                   |               |      |                |
|               |              |                    |                    |                   |               |      |                |
|               |              |                    |                    | ОК                | Cance         | lar  | Aj <u>u</u> da |

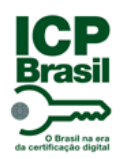

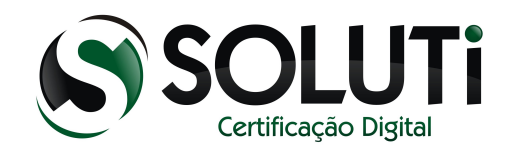

Após clicar em "Certificados", com o token conectado, irá pedir a senha. Digite a senha do token e clique em "OK".

| Gerenciador de certificado    |                                                                      |                                         |                  |     |
|-------------------------------|----------------------------------------------------------------------|-----------------------------------------|------------------|-----|
| Seus certificados Pessoas     | Servidores Autoridades Outr                                          | os                                      |                  |     |
| Você possui certificados      | destas empresas que o identifi                                       | cam:                                    |                  |     |
| Nome do certificado           | Dispositivo de segurança                                             | Número de série                         | Válido até       | E\$ |
| Senh                          | a solicitada<br>Digite a senha<br>Forneça a senha mestra p<br><br>OK | a do Token<br>ara My Token:<br>Cancelar |                  |     |
| E <u>x</u> ibir <u>B</u> acku | p <u>F</u> azer backup de tudo                                       | <u>I</u> mportar                        | Ex <u>c</u> luir |     |
|                               |                                                                      |                                         |                  | ОК  |

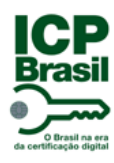

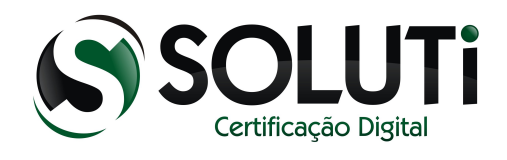

Aqui visualizamos o certificado que está dentro do token inserido no computador. Para fechar, clique em "OK".

| Você possui | certificados | destas empresas que o identif | icam:                  |            |   |
|-------------|--------------|-------------------------------|------------------------|------------|---|
| Nome do co  | ertificado   | Dispositivo de segurança      | Número de série        | Válido até | Ę |
| BRUNO       | BARROS       | My Token                      | 32:30:31:32:30:38:32:3 | 29/08/2015 |   |
|             |              |                               |                        |            |   |
|             |              |                               |                        |            |   |
|             |              |                               |                        |            |   |
|             |              | Eazer backup de tudo          | Importar               | Excluir    | П |

Pronto! Já podemos utilizar o Certificado Digital no Mozilla Firefox.

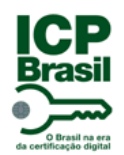

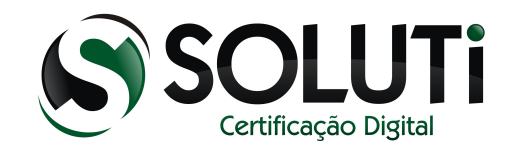

## 3 Cartão Criptográfico (Smart Card)

Segue abaixo a imagem dos modelos de Cartão Criptográfico que a AC SOLUTI utiliza para o armazenamento do Certificado Digital modelo A3.

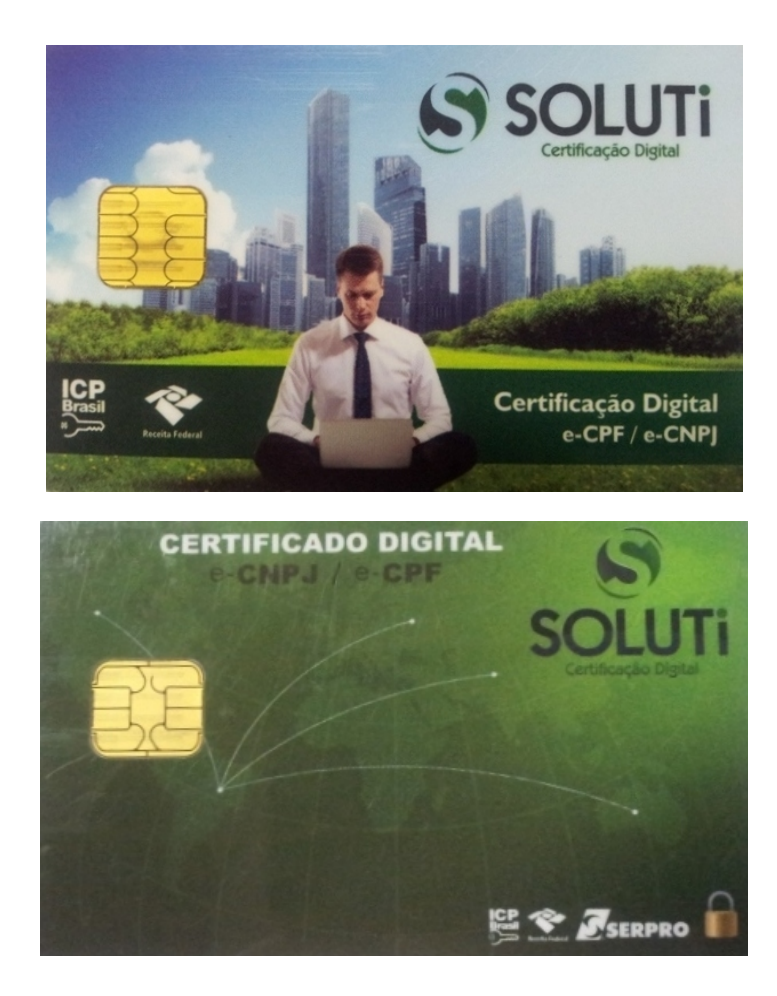

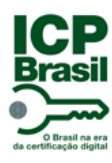

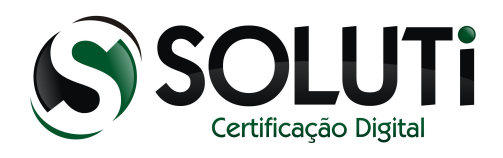

## 3.1 Instalando o Cartão Criptográfico

Primeiro iremos baixar o driver de reconhecimento do Cartão Criptográfico. O driver está disponível para download em nosso site.

Cartão Safesing Standard

Windows XP, Vista, 7 (32 Bits)

Windows XP, Vista, 7 (64 Bits)

Clique no primeiro link caso seu Windows seja de 32bits ou no segundo link caso seja de 64bits.

#### Obs.: Como identificar se o Windows é 32bits ou 64bits? Clique na imagem abaixo:

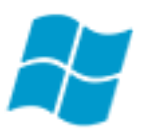

Salve no computador o driver. O arquivo estará compactado, para descompactar será necessário ter no computador o programa <u>WinRAR</u> Caso tenha o programa instalado, não é necessário instalá-lo novamente.

*Obs.: Só conecte o cartão e a leitora na porta USB do computador no final da instalação de ambos os drivers.* 

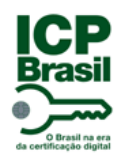

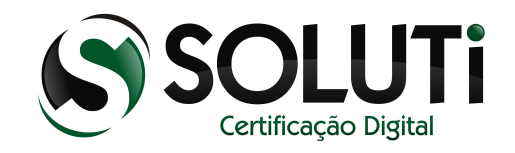

Clique com o botão direito do mouse em cima do arquivo compactado que baixamos e clique em "Extrair aqui".

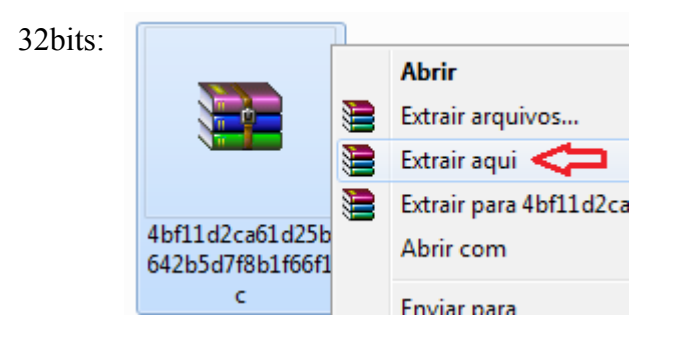

64bits:

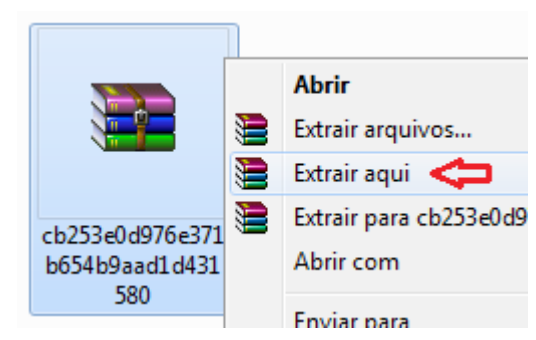

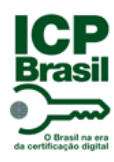

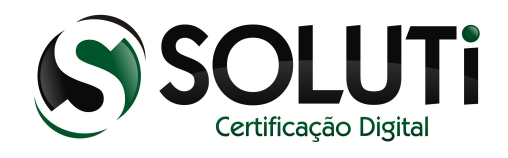

Após extrair o driver para Windows 32bits, será gerado o programa *Driver Cartao Safesing 32X*, e para Windows 64bits: *Driver Cartao Safesing 64X*. Para iniciarmos a instalação, clique duas vezes sobre ele ou clique com o botão direto do mouse, depois em "Abrir".

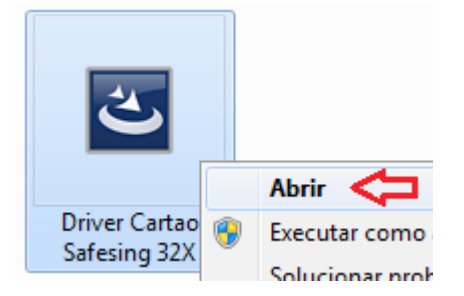

Ou

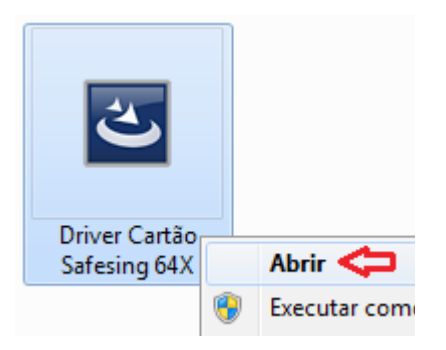

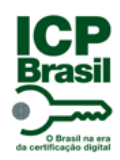

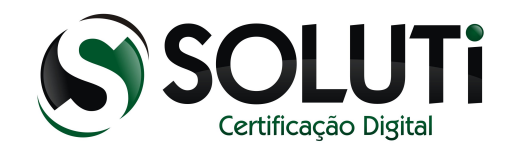

Após clicarmos duas vezes sobre o ícone do driver de instalação, será apresentada a seguinte tela:

| SafeSign - InstallShield Wizard |                                                                  |  |  |  |  |
|---------------------------------|------------------------------------------------------------------|--|--|--|--|
| స                               | Selecione o idioma para instalação a partir das opções a seguir. |  |  |  |  |
|                                 | Português (Brasileiro)                                           |  |  |  |  |
|                                 | OK Cancelar                                                      |  |  |  |  |

Clique em "OK".

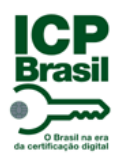

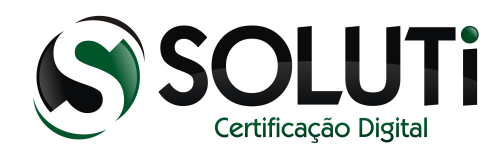

Na próxima tela, clique em "Avançar".

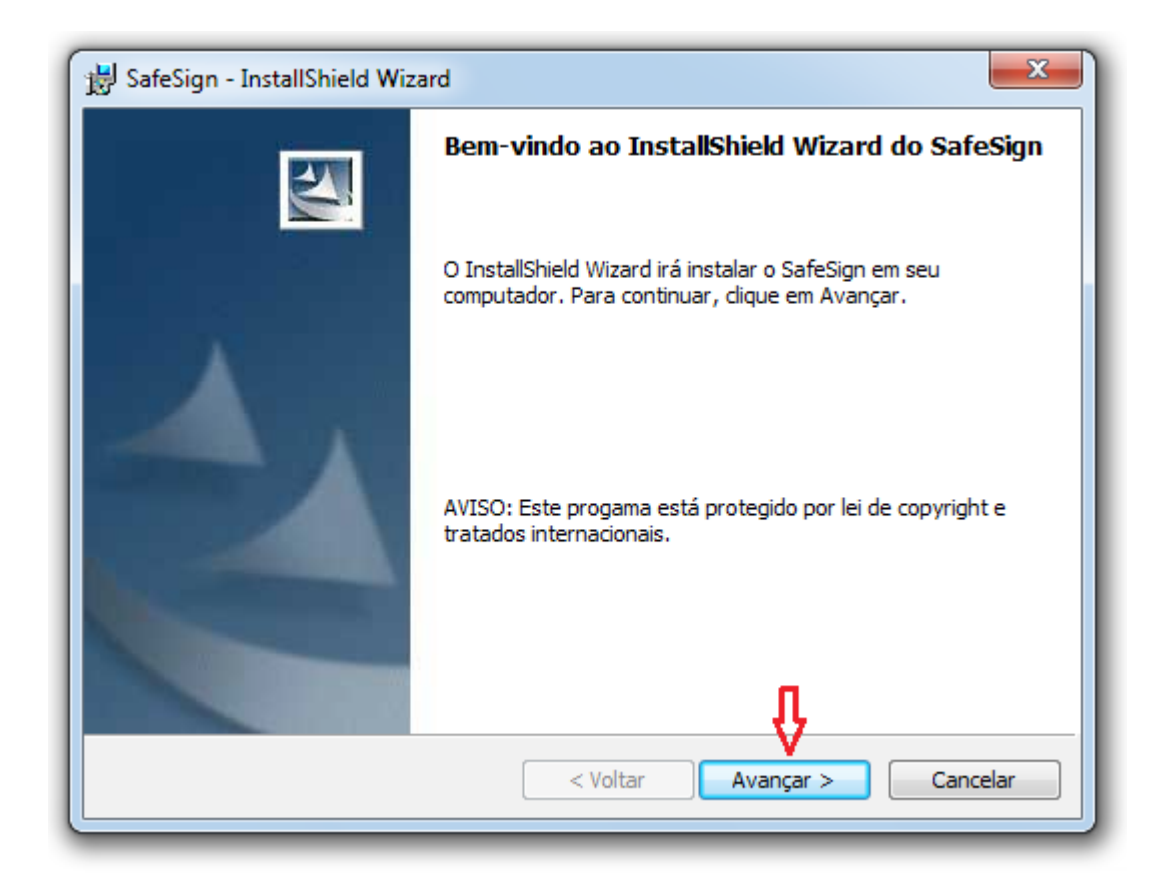

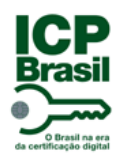

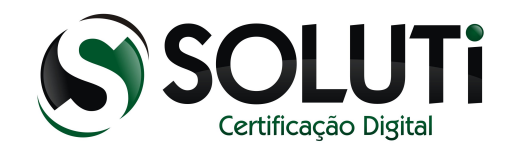

Na próxima tela, selecione a primeira opção "Aceito os termos do contrato de licença" e clique em "Avançar".

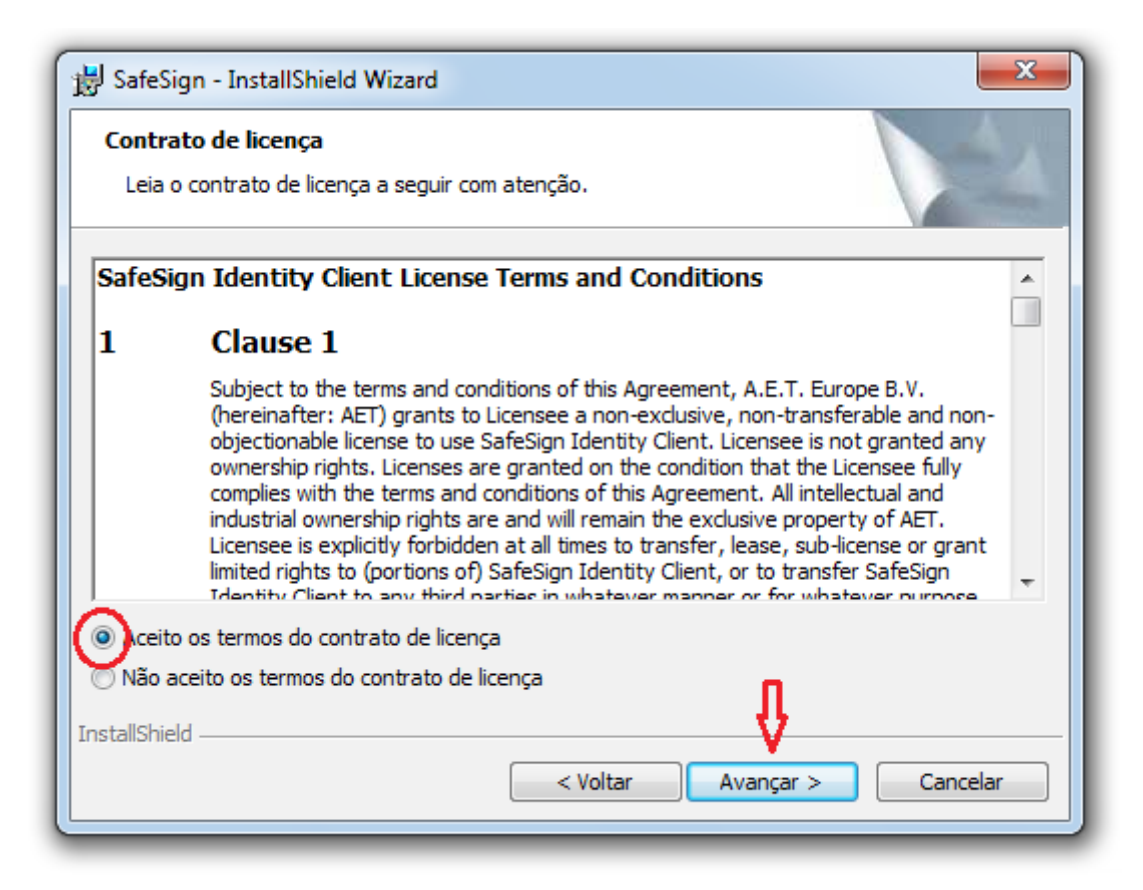

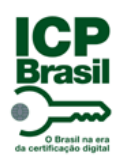

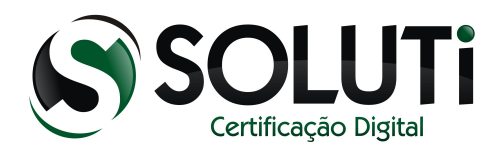

Clique em "Avançar".

| 🛃 SafeSign                                                                                                    | - InstallShield Wizard                                                              |  |  |  |
|----------------------------------------------------------------------------------------------------|-------------------------------------------------------------------------------------|--|--|--|
| Pasta de destino<br>Clique em Avançar para instalar nesta pasta ou clique em Alterar para instalar<br>em uma pasta diferente. |                                                                                     |  |  |  |
|                                                                                                    | Instalar o SafeSign em:<br>C:\Program Files\A.E.T. Europe B.V.\SafeSign\<br>Alterar |  |  |  |
| InstallShield -                                                                                                    | < Voltar Avançar > Cancelar                                                         |  |  |  |

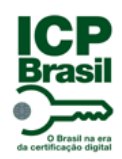

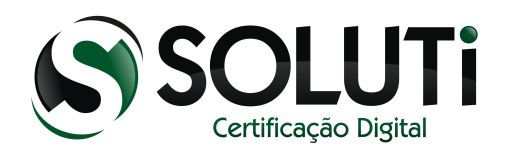

## Clique em "Avançar".

| 😸 SafeSign - InstallShield Wizard                                                                                                    | ×                                                                                                    |  |  |  |  |
|----------------------------------------------------------------------------------------------------|----------------------------------------------------------------------------------------------------|--|--|--|--|
| Instalação personalizada<br>Selecione os recursos do programa que deseja instalar.                                                                                                    |                                                                                                    |  |  |  |  |
| Clique em um ícone na lista abaixo para alterar a maneira como<br>PKCS #11<br>Caixas de diálogo comuns do SafeSign<br>CSP<br>CSP<br>CSP<br>CINA<br>Documentação<br>Suporte em idioma local<br>Administração de token<br>Gerenciador de tarefas<br>Desabilita o registro na máquina | o um recurso é instalado.<br>Descrição do recurso<br>Suporte criptográfico para<br>Firefox, Mozilla, Netscape e<br>outros produtos de biblioteca de<br>reconhecimento PKCS #11<br>Este recurso requer 2386Kb na<br>unidade de disco rígido. |  |  |  |  |
| Installshield                                                                                                    | Alterar Alterar Avançar > Cancelar                                                                                                    |  |  |  |  |

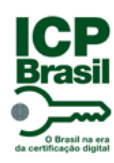

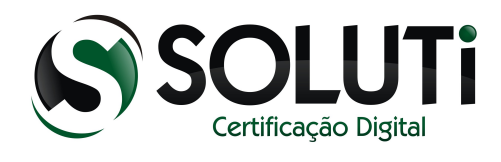

#### Clique em "Instalar".

| 😸 SafeSign - InstallShield Wizard                                                                                                    |  |  |  |  |  |
|----------------------------------------------------------------------------------------------------|--|--|--|--|--|
| Pronto para instalar o programa<br>O assistente está pronto para iniciar a instalação.                                                                                               |  |  |  |  |  |
| Clique em Instalar para iniciar a instalação.<br>Se desejar rever ou alterar alguma configuração de sua instalação, clique em Voltar. Clique<br>em Cancelar para sair do assistente. |  |  |  |  |  |
|                                                                                                    |  |  |  |  |  |
|                                                                                                    |  |  |  |  |  |
| П                                                                                                    |  |  |  |  |  |
| InstallShield                                                                                                    |  |  |  |  |  |

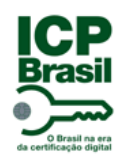

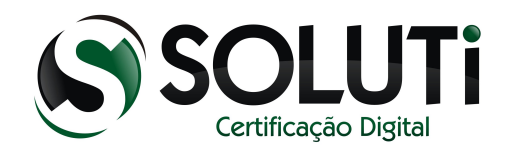

#### Aguarde a instalação do driver.

| 🛃 SafeSign                                                                                   | - InstallShield Wizard                                                                         |          |  |  |  |
|----------------------------------------------------------------------------------------------|------------------------------------------------------------------------------------------------|----------|--|--|--|
| Instalando o SafeSign<br>Os recursos do programa que você selecionou estão sendo instalados. |                                                                                                |          |  |  |  |
| 13                                                                                           | Aguarde enquanto o InstallShield Wizard instala o SafeSign. Isso pode levar<br>alguns minutos. |          |  |  |  |
|                                                                                              | Status:                                                                                        |          |  |  |  |
|                                                                                              |                                                                                                |          |  |  |  |
|                                                                                              |                                                                                                |          |  |  |  |
|                                                                                              |                                                                                                |          |  |  |  |
|                                                                                              |                                                                                                |          |  |  |  |
|                                                                                              |                                                                                                |          |  |  |  |
| InstallShield -                                                                              |                                                                                                |          |  |  |  |
|                                                                                              | < Voltar Avançar >                                                                             | Cancelar |  |  |  |

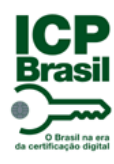

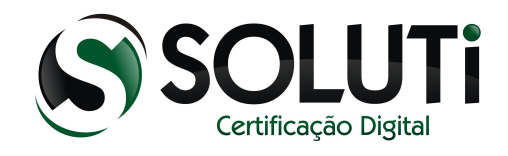

Selecione "Firefox ......" e clique em "Instalar".

Obs.: Realizando este procedimento, será possível utilizar o Certificado Digital no Mozilla Firefox.

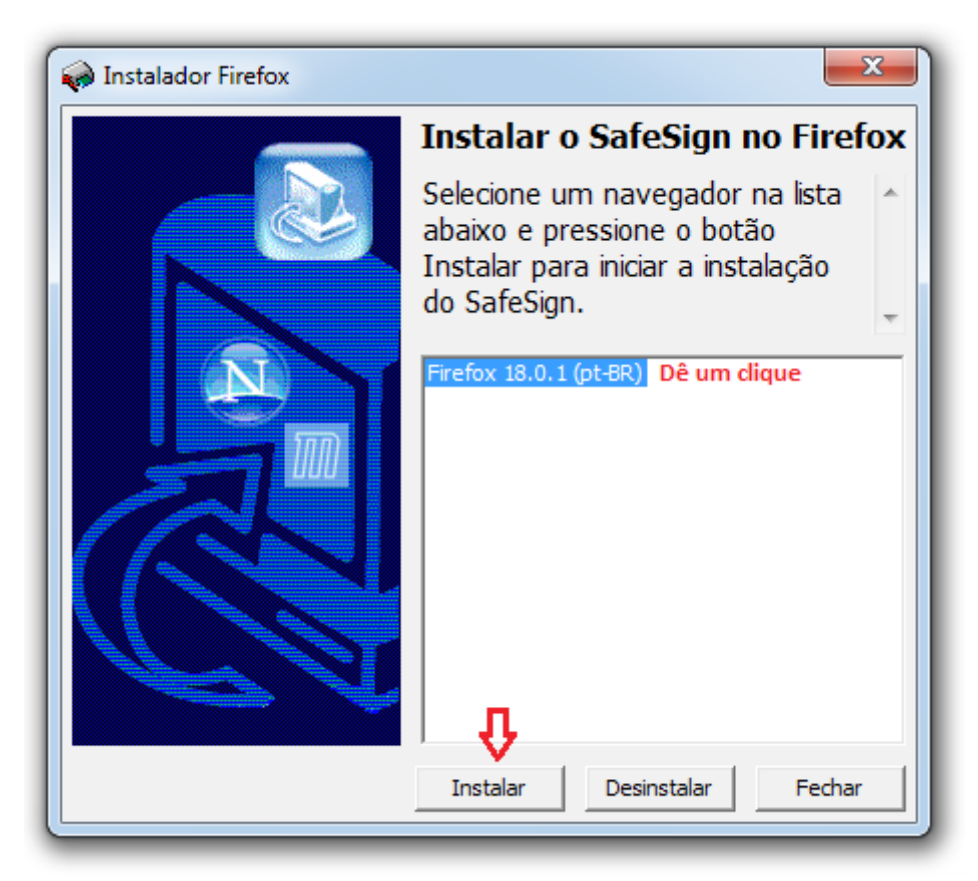

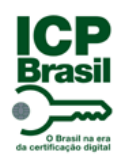

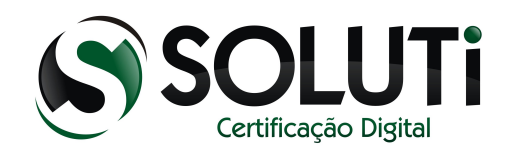

Agora clique em "Fechar".

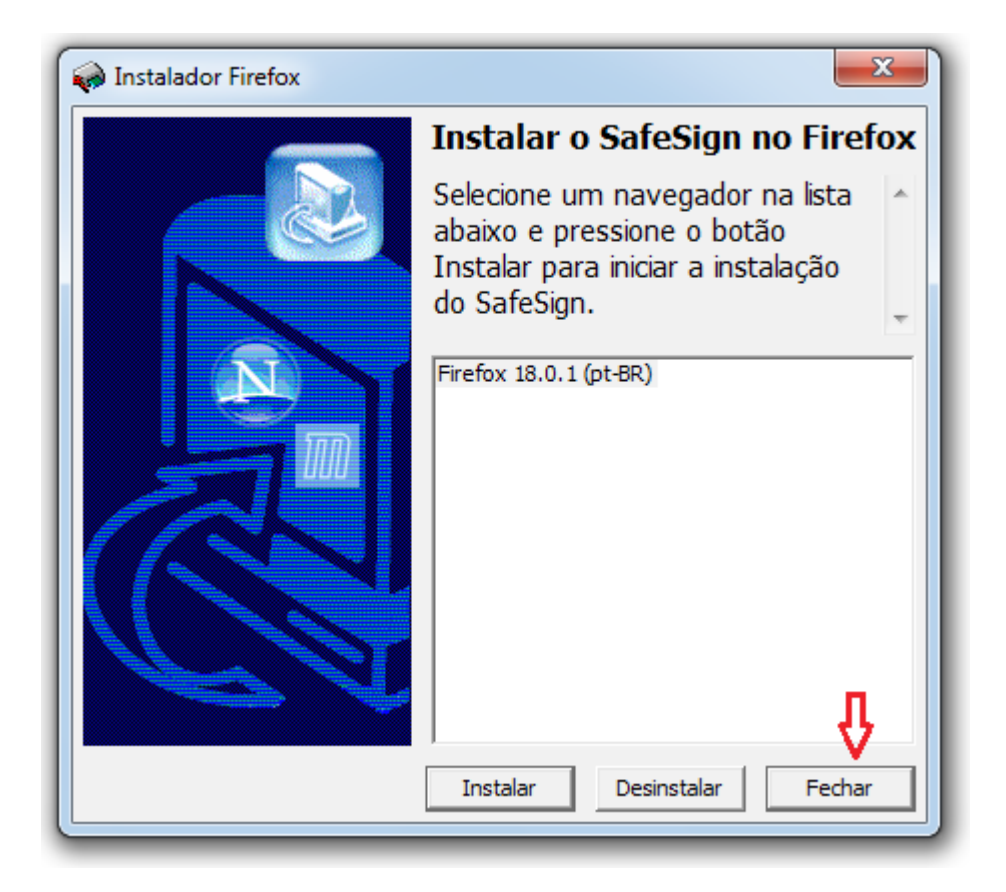

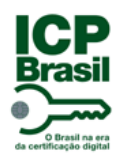

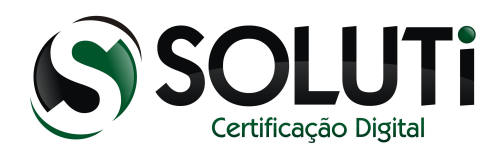

Clique em "Concluir".

| 😸 SafeSign - InstallShield Wizard |                                                                                                    |  |  |  |
|-----------------------------------|----------------------------------------------------------------------------------------------------|--|--|--|
|                                   | Conclusão do InstallShield Wizard do SafeSign                                                                    |  |  |  |
|                                   | O InstallShield Wizard instalou com sucesso o SafeSign. Clique<br>em Concluir para sair do InstallShield Wizard. |  |  |  |
|                                   | < Voltar Concluir Cancelar                                                                                       |  |  |  |

Pronto! O driver do cartão está instalado e configurado para ser utilizado no Internet Explorer, Google Chrome e Mozilla Firefox. Agora iremos instalar o driver da leitora para reconhecimento do Cartão criptográfico.

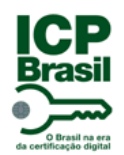

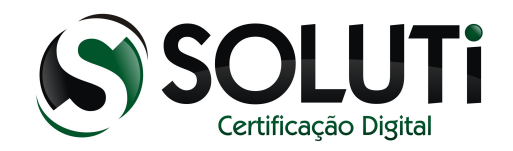

#### 4 Leitora de cartão criptográfico

Para utilização do Certificado Digital que se encontra dentro do Cartão é necessário uma leitora de cartão. Segue abaixo a imagem da leitora OmniKey 3021 comercializada pela AC SOLUTI.

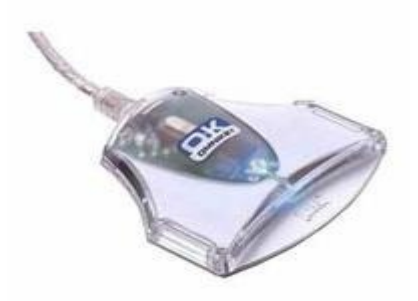

#### 4.1 Instalando a leitora de cartão

Iremos baixar o driver da leitora para sua utilização.

Leitora OmniKey 3021

- $\Box$  Windows 32Bits
- $\Box$  Windows 64Bits

Clique no primeiro link caso seu Windows seja de 32bits ou no segundo link caso seja de 64bits.

Obs.: Como identificar se o Windows é 32bits ou 64bits? Clique na imagem abaixo:

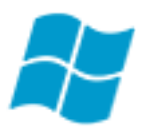

*Obs.: Só conecte o cartão e a leitora na porta USB do computador no final da instalação de ambos os drivers.* 

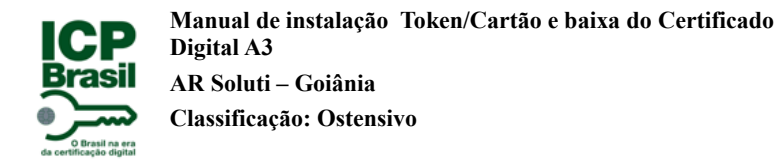

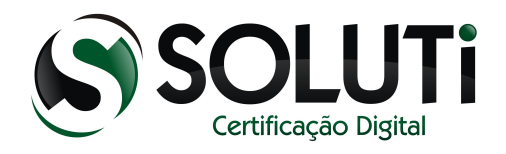

#### 4.2 Instalando a leitora de cartão em um Windows 32bits

Para iniciarmos a instalação, clique duas vezes sobre o driver que baixamos ou clique com o botão direto do mouse, depois em "Abrir".

Driver de 32Bits

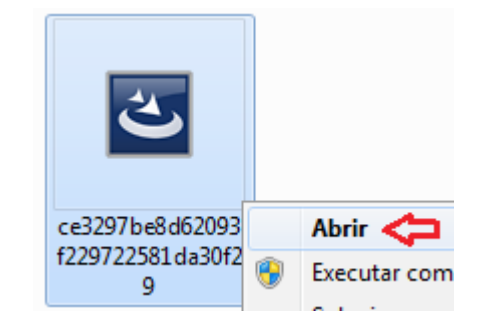

Após clicarmos duas vezes sobre o ícone do driver de instalação, será apresentada a seguinte tela:

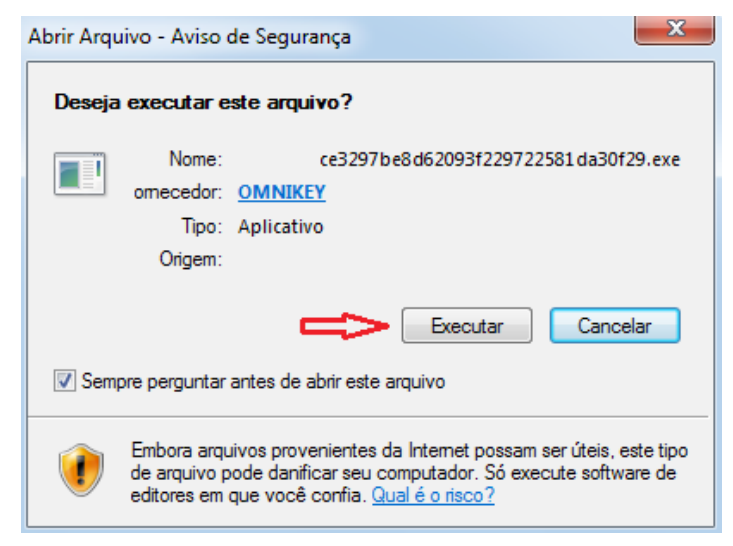

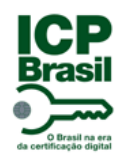

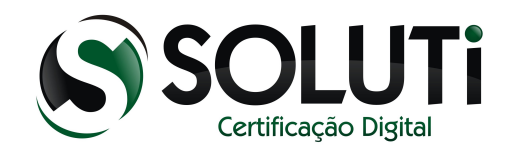

Clique em "Executar".

Aguarde o início da instalação.

| OMNIKEY 3x21 PC/SC Driver - InstallShield Wizard |                                                                                                    |  |
|--------------------------------------------------|----------------------------------------------------------------------------------------------------|--|
|                                                  | Preparing to Install                                                                                                    |  |
|                                                  | OMNIKEY 3x21 PC/SC Driver Setup is preparing the<br>InstallShield Wizard, which will guide you through the program<br>setup process. Please wait. |  |
|                                                  | Decompressing: OMNIKEY3x21_x86_for_R1_2_2_8.msi                                                                                                   |  |
|                                                  |                                                                                                    |  |
|                                                  | Cancel                                                                                                    |  |

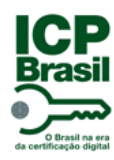

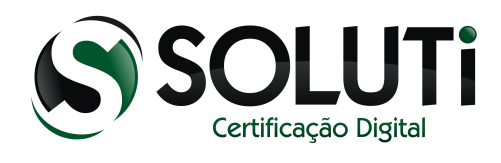

Clique em "Next".

| B OMNIKEY 3x21 PC/SC Driver - InstallShield Wizard                   |                                                                                                    |  |  |  |
|----------------------------------------------------------------------|----------------------------------------------------------------------------------------------------|--|--|--|
| Welcome to the InstallShield Wizard for<br>OMNIKEY 3x21 PC/SC Driver |                                                                                                    |  |  |  |
|                                                                      | The InstallShield(R) Wizard will install OMNIKEY 3x21 PC/SC<br>Driver on your computer. To continue, click Next. |  |  |  |
|                                                                      | WARNING: This program is protected by copyright law and international treaties.                                  |  |  |  |
| HID                                                                  |                                                                                                    |  |  |  |
| OMNIKEY                                                              | ţ                                                                                                    |  |  |  |
|                                                                      | < Back Next > Cancel                                                                                             |  |  |  |

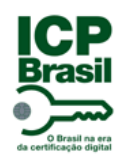

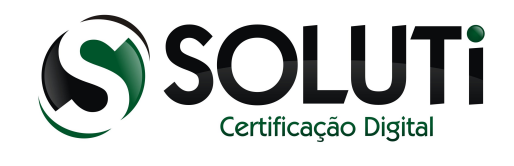

Selecione a primeira opção "I accept the terms in the license agreement" e clique em "Next".

| B OMNIKEY 3x21 PC/SC Driver - InstallShield Wizard                                                                                                    | J |  |  |  |
|----------------------------------------------------------------------------------------------------|---|--|--|--|
| License Agreement Please read the following license agreement carefully.                                                                                                    |   |  |  |  |
| HID Global Software License Agreement:                                                                                                    |   |  |  |  |
| IMPORTANT - READ BEFORE INSTALLING, COPYING, OR USING. DO NOT USE<br>OR LOAD THIS SOFTWARE AND ANY ASSOCIATED MATERIALS (THE<br>"SOFTWARE") UNTIL YOU HAVE CAREFULLY READ THE FOLLOWING TERMS<br>AND CONDITIONS. BY LOADING OR USING THE SOFTWARE, YOU AGREE TO<br>THE TERMS OF THIS AGREEMENT. IF YOU DO NOT AGREE, DO NOT INSTALL<br>OR USE THIS SOFTWARE. |   |  |  |  |
| Use of Software:                                                                                                    |   |  |  |  |
| accept the terms in the license agreement     I do not accept the terms in the license agreement InstallShield                                                                                                    | _ |  |  |  |
|                                                                                                    |   |  |  |  |

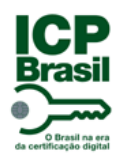

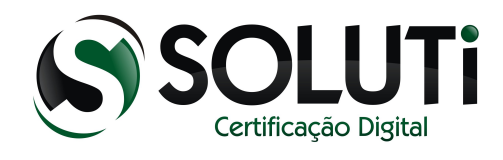

Clique em "Install".

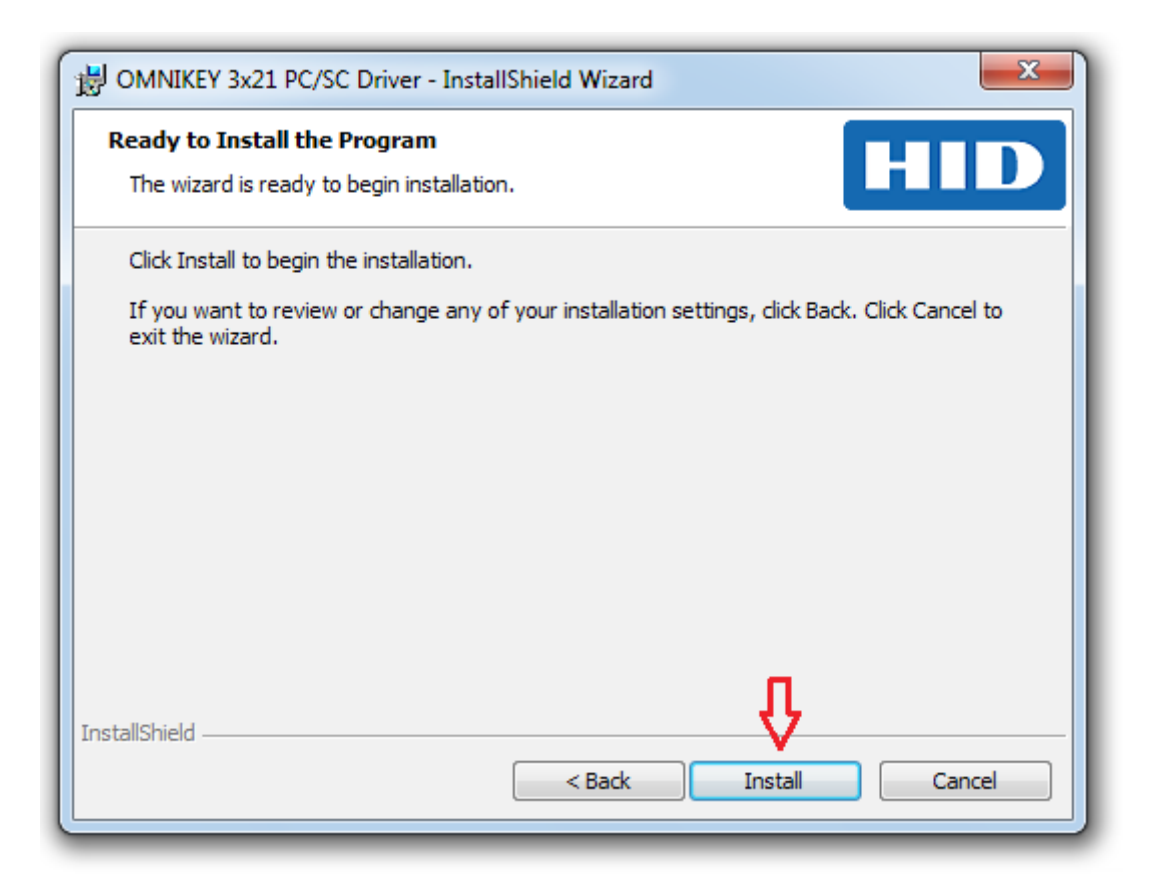

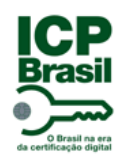

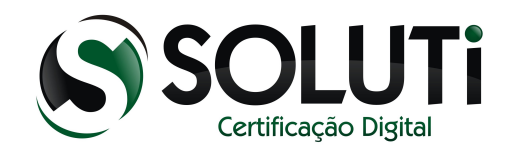

#### Aguarde a instalação do driver.

| 😸 omnike               | Y 3x21 PC/SC Driver - InstallShield Wizard                                                                       |  |  |  |
|------------------------|----------------------------------------------------------------------------------------------------|--|--|--|
| Installing<br>The prog | Installing OMNIKEY 3x21 PC/SC Driver The program features you selected are being installed.                      |  |  |  |
| 17                     | Please wait while the InstallShield Wizard installs OMNIKEY 3x21 PC/SC<br>Driver. This may take several minutes. |  |  |  |
|                        | Status:                                                                                                    |  |  |  |
|                        |                                                                                                    |  |  |  |
|                        |                                                                                                    |  |  |  |
|                        |                                                                                                    |  |  |  |
|                        |                                                                                                    |  |  |  |
|                        |                                                                                                    |  |  |  |
| InstallShield -        |                                                                                                    |  |  |  |
|                        | < Back Next > Cancel                                                                                             |  |  |  |

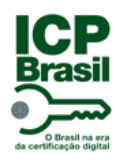

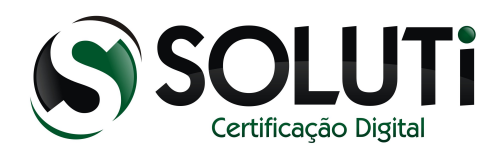

Clique em "Finish".

| B OMNIKEY 3x21 PC/SC Drive                                                                                         | r - InstallShield Wizard |  |  |
|----------------------------------------------------------------------------------------------------|--------------------------|--|--|
| InstallShield Wizard Completed                                                                                     |                          |  |  |
|                                                                                                    |                          |  |  |
| The InstallShield Wizard has successfully installed OMNIKEY<br>3x21 PC/SC Driver, Click Finish to exit the wizard. |                          |  |  |
|                                                                                                    |                          |  |  |
|                                                                                                    |                          |  |  |
|                                                                                                    |                          |  |  |
|                                                                                                    |                          |  |  |
|                                                                                                    |                          |  |  |
| OMNIKEY                                                                                                    |                          |  |  |
|                                                                                                    |                          |  |  |
|                                                                                                    | < Back Finish Cancel     |  |  |

Pronto! Driver do cartão e da leitora instalados com êxito. Reinicie o computador e após reiniciar, conecte a leitora na porta USB do computador.

Após conectar a leitora, aguarde o led de cor "azul" da leitora ficar acesso, em seguida conecte o cartão dentro da leitora.

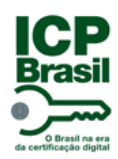

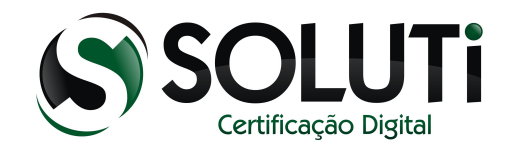

O gerenciador do cartão está localizado no menu INICIAR. Dê um clique sobre o "Administrado de token".

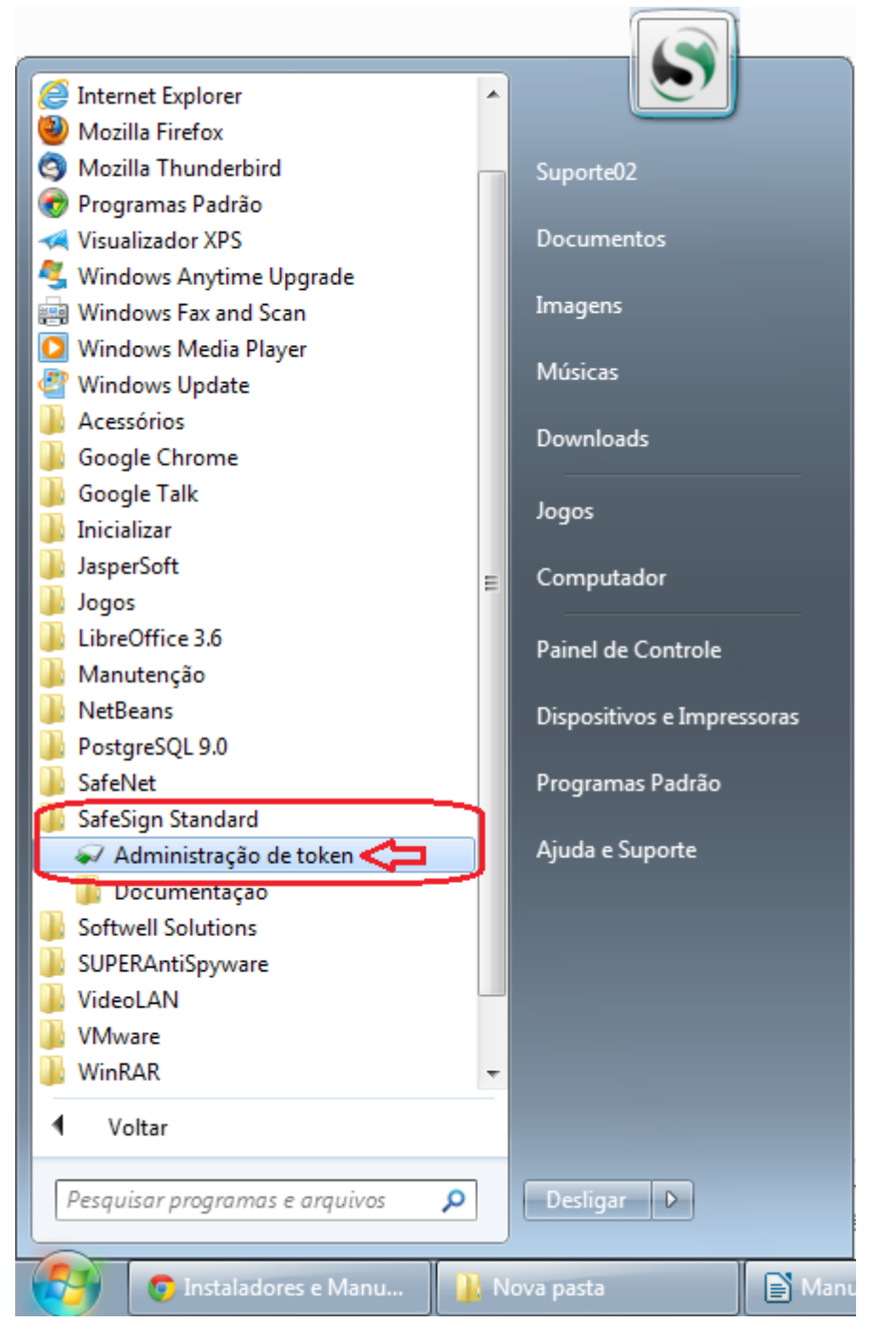

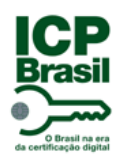

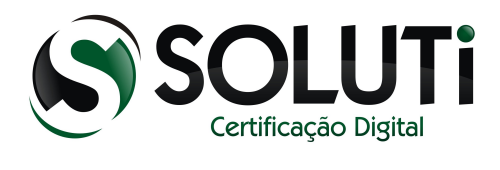

Será aberto o gerenciador do cartão.

| 📦 Utilitário de administração de token      |                 |
|---------------------------------------------|-----------------|
| IDs Digitais Token Integração Tarefas Ajuda |                 |
| Nome da Leitora ou do Token                 | Status do token |
| AKS ifdh 0                                  | ausente         |
| AKS ifdh 1                                  | ausente         |
| AKS VR 0                                    | ausente         |
| Rainbow Technologies iKeyVirtualReader 0    | ausente         |
| Rainbow Technologies iKeyVirtualReader 1    | ausente         |
|                                             |                 |
|                                             |                 |
| ✓ III                                       | Þ               |
|                                             |                 |
|                                             | //              |

– Sem leitora conectada na posta USB:

Obs.: Caso tenha conectado a leitora e ainda não esteja sendo reconhecida, conecte em outra porta USB do computador.

| 😡 Utilitário de administração de token      |                 |
|---------------------------------------------|-----------------|
| IDs Digitais Token Integração Tarefas Ajuda |                 |
| Nome da Leitora ou do Token                 | Status do token |
| AKS ifdh 0                                  | ausente         |
| AKS ifdh 1                                  | ausente         |
| AKS VR 0                                    | ausente         |
| Rainbow Technologies iKeyVirtualReader 0    | ausente         |
| Rainbow Technologies iKeyVirtualReader 1    | ausente         |
| Nenhuma leitora conectada                   |                 |
| < III                                       | 4               |
|                                             |                 |

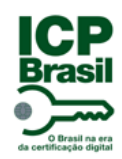

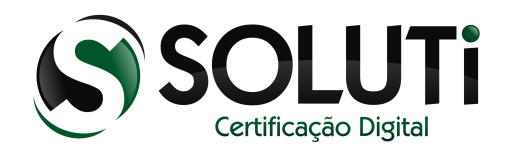

#### - Leitora conectada:

| 😡 Utilitário de administração de token      |                 |
|---------------------------------------------|-----------------|
| IDs Digitais Token Integração Tarefas Ajuda |                 |
| Nome da Leitora ou do Token                 | Status do token |
| AKS ifdh 0                                  | ausente         |
| AKS ifdh 1                                  | ausente         |
| AKS VR 0                                    | ausente         |
| Rainbow Technologies iKeyVirtualReader 0    | ausente         |
| Rainbow Technologies iKeyVirtualReader 1    | ausente         |
| OMNIKEY CardMan 3x21 0 Leitora conectada    | ausente         |
|                                             |                 |
| ۲ III                                       | •               |
|                                             |                 |

- Leitora e cartão conectados:

| IDs Digitais Token Integração Tarefas Ajuda |                 |
|---------------------------------------------|-----------------|
| Nome da Leitora ou do Token                 | Status do token |
| AKS ifdh 0                                  | ausente         |
| AKS ifdh 1                                  | ausente         |
| AKSVR0 Leitora e cartão conectado           | ausente         |
| SmartSoluti                                 | operacional     |
| Rainbow Technologies iKeyVirtualReader 0    | ausente         |
| Rainbow Technologies iKeyVirtualReader 1    | ausente         |
| <                                           |                 |

Pronto! Já é possível utilizar seu Certificado Digital nos navegadores: Internet Explorer, Google Chrome e Mozilla Firefox.

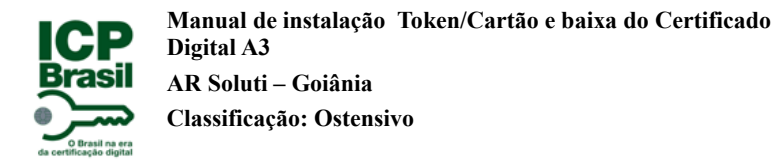

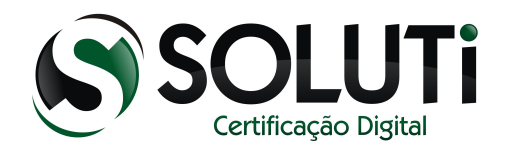

## 4.3 Instalando a leitora de cartão em um Windows 64bits

Para iniciarmos a instalação, clique duas vezes sobre o driver que baixamos ou clique com o botão direto do mouse, depois em "Abrir".

Driver de 64Bits

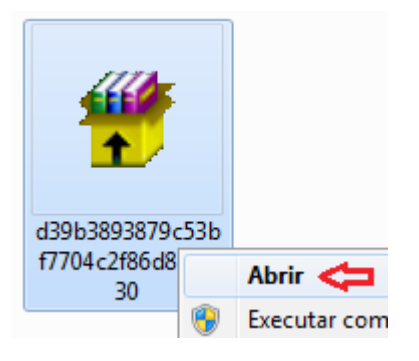

Após clicarmos duas vezes sobre o ícone do driver de instalação, será apresentada a seguinte tela:

|                          | Abrir Arquivo - Aviso de Segurança                                                                                                    |  |  |
|--------------------------|----------------------------------------------------------------------------------------------------|--|--|
|                          | O editor não pôde ser verificado. Tem certeza de que deseja<br>executar este software?                                                                                                    |  |  |
|                          | Nome:artão\d39b3893879c53bf7704c2f86d828d30.exe                                                                                                    |  |  |
|                          | omecedor: Editor Desconhecido                                                                                                    |  |  |
|                          | Tipo: Aplicativo                                                                                                    |  |  |
|                          | Origem: C:\Users\laboratorio\Desktop\Cartão\d39b3893                                                                                                    |  |  |
|                          | Executar Cancelar                                                                                                    |  |  |
|                          | Sempre perguntar antes de abrir este arquivo                                                                                                    |  |  |
| Clique em<br>"Executar". | O arquivo não contém uma assinatura digital válida que verifique o<br>editor. Você só deve executar software de editores em que confia.<br><u>Como determinar o software a ser executado?</u> |  |  |

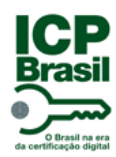

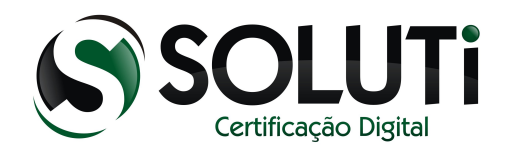

## Em seguida clique em "Accept".

| HID Driver License | e Agreement                                                                                                    | × |
|--------------------|----------------------------------------------------------------------------------------------------|---|
| OMNIKEY            | HID OMNIKEY CONTACT READER DRIVER<br>END USER LICENSE AGREEMENT<br>IMPORTANT - CAREFULLY READ ALL THE TERMS AND<br>CONDITIONS OF THIS LICENSE AGREEMENT (THIS<br>"AGREEMENT") BEFORE INSTALLING THE SOFTWARE. BY<br>CLICKING "I ACCEPT" AND PROCEEDING WITH THE<br>INSTALLATION OF THE SOFTWARE YOU ARE INDICATING<br>THAT YOU HAVE READ, UNDERSTAND AND ACCEPT THIS<br>AGREEMENT, AND THAT YOU AGREE TO BE BOUND BY ITS<br>TERMS. SHOULD YOU CHOOSE NOT TO BE BOUND BY THE<br>TERMS AND CONDITIONS OF THIS AGREEMENT, DO NOT<br>CLICK "I ACCEPT" AND DO NOT PROCEED WITH THE<br>INSTALLATION OF THE SOFTWARE. | • |
|                    | <ol> <li>Software License.</li> <li>(a) License Grant. Subject to Your compliance with the terms<br/>and conditions of this Agreement, HID Global Corporation</li> </ol>                                                                                                    | - |
|                    |                                                                                                    |   |

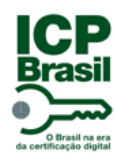

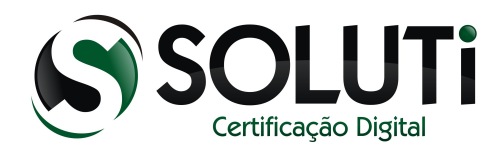

Clique em "Install".

| Please note : Only all driver files will be extracted, but not automatically i |                                                                                                    |  |  |
|--------------------------------------------------------------------------------|----------------------------------------------------------------------------------------------------|--|--|
| OMNIKEY                                                                        | <ul> <li>Press Install button to start extraction.</li> <li>Use Browse button to select the destination folder from the folders tree. It can be also entered manually.</li> <li>If the destination folder does not exist, it will be created automatically before extraction.</li> </ul> |  |  |
| Destination folder  C:\OMNIKEY\3x21_V1_2_2_8  Browse  Installation progress    |                                                                                                    |  |  |
|                                                                                |                                                                                                    |  |  |

Em seguida a tela será fechada, concluindo a instalação.

Após conectar a leitora, aguarde ao led de cor "azul" da leitora ficar acesso, em seguida conecte o cartão dentro da leitora.

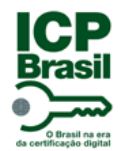

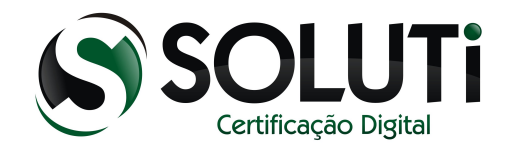

## 5 Baixando um Certificado Digital A3

Para a baixa do Certificado Digital com validade de 3 anos, acesse o site a seguir através do navegador Mozilla Firefox: <u>https://cert.acsoluti.com.br</u>

Conecte um Token ou Cartão, passe o mouse sobre o menu 'Emissão' e clique na opção 'Instalar Certificado Token/Cartão.

| Server vmhm.03 Version 1.0.4 (r73)                                                                                             |  |  |
|----------------------------------------------------------------------------------------------------|--|--|
| SOLUTI<br>Certificação Digital                                                                                                 |  |  |
| Emissao                                                                                                    |  |  |
| Instalar Certificado A1                                                                                                    |  |  |
| Instalar Certificado Token/Cartao                                                                                              |  |  |
| Certificado Equipamento (CSR)                                                                                                  |  |  |
| Gerar um par de chaves e obter um certificado para esse par de chaves                                                          |  |  |
| Instalar Certificado Token/Cartao<br>Gerar um par de chaves e obter um certificado para esse par de chaves                     |  |  |
| Certificado Equipamento (CSR)<br>Criar um certificado a partirde de uma Solicitacao de Assinatura de Certificado (CSR PKCS#10) |  |  |
|                                                                                                    |  |  |

Retire e conecte o token/cartão até que o campo "Token/Cartão presente" esteja com a situação "Sim".

Digite o *usuário* e *senha* referente a solicitação do certificado. Esses dados estão no formulário que você recebeu do Agente de Registro durante a Validação Presencial.

| Server vmhm.(                                                                                                    | 3 Version 1.0.4 (r73)                                                                                                    |  |
|----------------------------------------------------------------------------------------------------|----------------------------------------------------------------------------------------------------|--|
|                                                                                                    |                                                                                                    |  |
| 2                                                                                                    |                                                                                                    |  |
| Cer                                                                                                    | incação Digital                                                                                                    |  |
| ao                                                                                                    |                                                                                                    |  |
|                                                                                                    |                                                                                                    |  |
|                                                                                                    |                                                                                                    |  |
|                                                                                                    |                                                                                                    |  |
| nstalar Certifica                                                                                                 | do Token/Cartao                                                                                                    |  |
| nstalar Certifica<br>Jerar um par de chav                                                                         | <b>do Token/Cartao</b><br>es e obter um certificado para esse par de chaves<br>er <b>sim</b>                                                         |  |
| nstalar Certifica<br>Gerar um par de chav<br>Token/Cartao present                                                 | do Token/Cartao<br>es e obter um certificado para esse par de chaves<br>e: Sim                                                                       |  |
| nstalar Certifica<br>Gerar um par de chav<br>Token/Cartao presen<br>Nome do usuario.:                             | do Token/Cartao<br>es e obter um certificado para esse par de chaves<br>e: Sim<br>Usuário e senha são localizados<br>na nágina da solicitação no CBM |  |
| nstalar Certifica<br>Gerar um par de chav<br>Foken/Cartao presen<br>Jome do usuario.:<br>Senha.:                  | do Token/Cartao<br>es e obter um certificado para esse par de chaves<br>e: Sim<br>Usuário e senha são localizados<br>na página da solicitação no CRM |  |
| nstalar Certifica<br>Gerar um par de chav<br>Foken/Cartao present<br>Vome do usuario.:<br>Senha.:<br>Exibir senha | do Token/Cartao<br>es e obter um certificado para esse par de chaves<br>e: Sim<br>Usuário e senha são localizados<br>na página da solicitação no CRM |  |
| nstalar Certifica<br>Gerar um par de chav<br>Foken/Cartao present<br>Jome do usuario.:<br>Senha.:<br>Exibir senha | do Token/Cartao<br>es e obter um certificado para esse par de chaves<br>e: Sim<br>Usuário e senha são localizados<br>na página da solicitação no CRM |  |

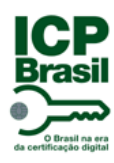

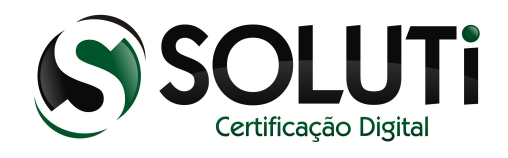

Por obrigatoriedade, todo certificado modelo A3 deve ser baixado diretamente para um Token ou Cartão.

Após digitar o usuário e senha será apresentada a seguinte tela:

| Jar | nela para seleção de token     |   |
|-----|--------------------------------|---|
|     | Por favor, selecione um token. |   |
|     | Disp. de segurança em software | • |
|     | Disp. de segurança em software |   |
|     | SmartSoluti                    |   |
|     | My Token                       |   |

Neste momento estavam conectados no computador via porta USB um Token (My Token) e um Cartão (SOLUTI).

Obs: A opção "*Disp. de segurança em software*" será utilizada apenas para certificados modelo A1 (validade de 1 ano).

Selecionando o Cartão:

| ela para seleção de token      | X           |
|--------------------------------|-------------|
| Por favor, selecione um token. |             |
| SmartSoluti                    | <b>•</b>    |
|                                | OK Cancelar |

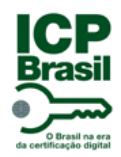

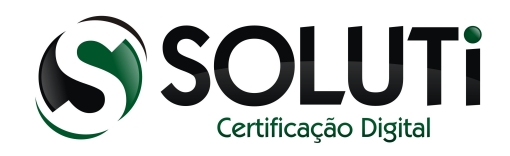

#### Digite a senha do Cartão/Token.

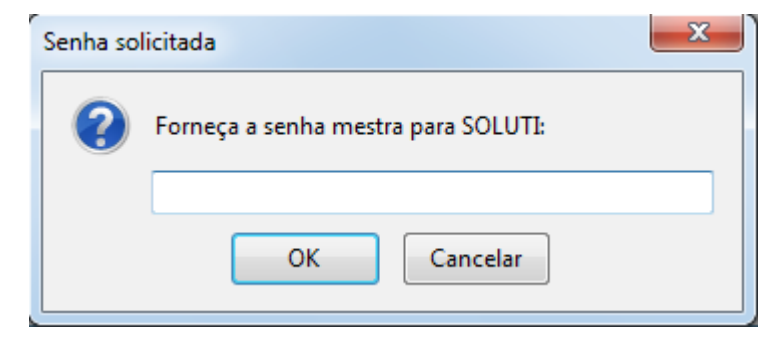

Gerando o certificado:

| Gerando uma chave privada                               |
|---------------------------------------------------------|
| Geração de chave em andamento Pode levar alguns minutos |
| Por favor, aguarde                                      |

Certificado baixado e pronto para o uso.

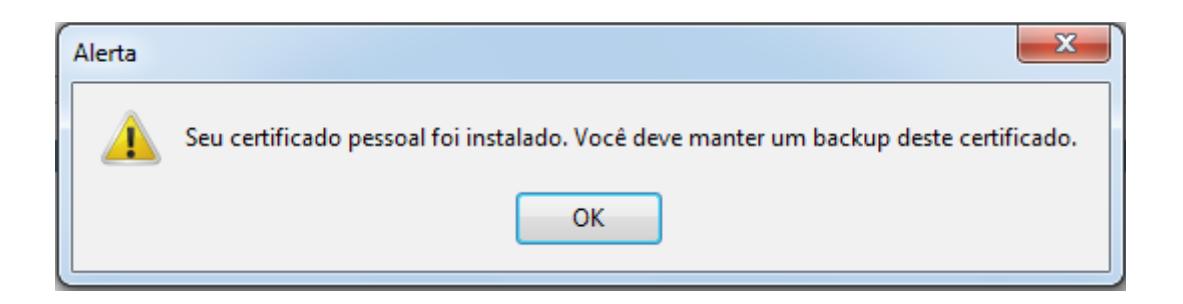

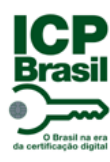

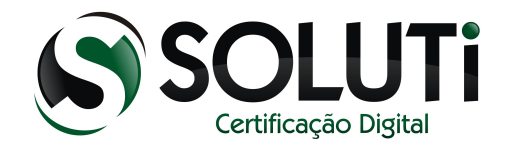

#### 6 Revogação

A revogação só é necessário quando você perder o certificado e não quiser que ninguém faça o uso dele, o número da solicitação e da senha de revogação, onde ambos são encontrados no termo de titularidade (apenas na 1º via do termo)

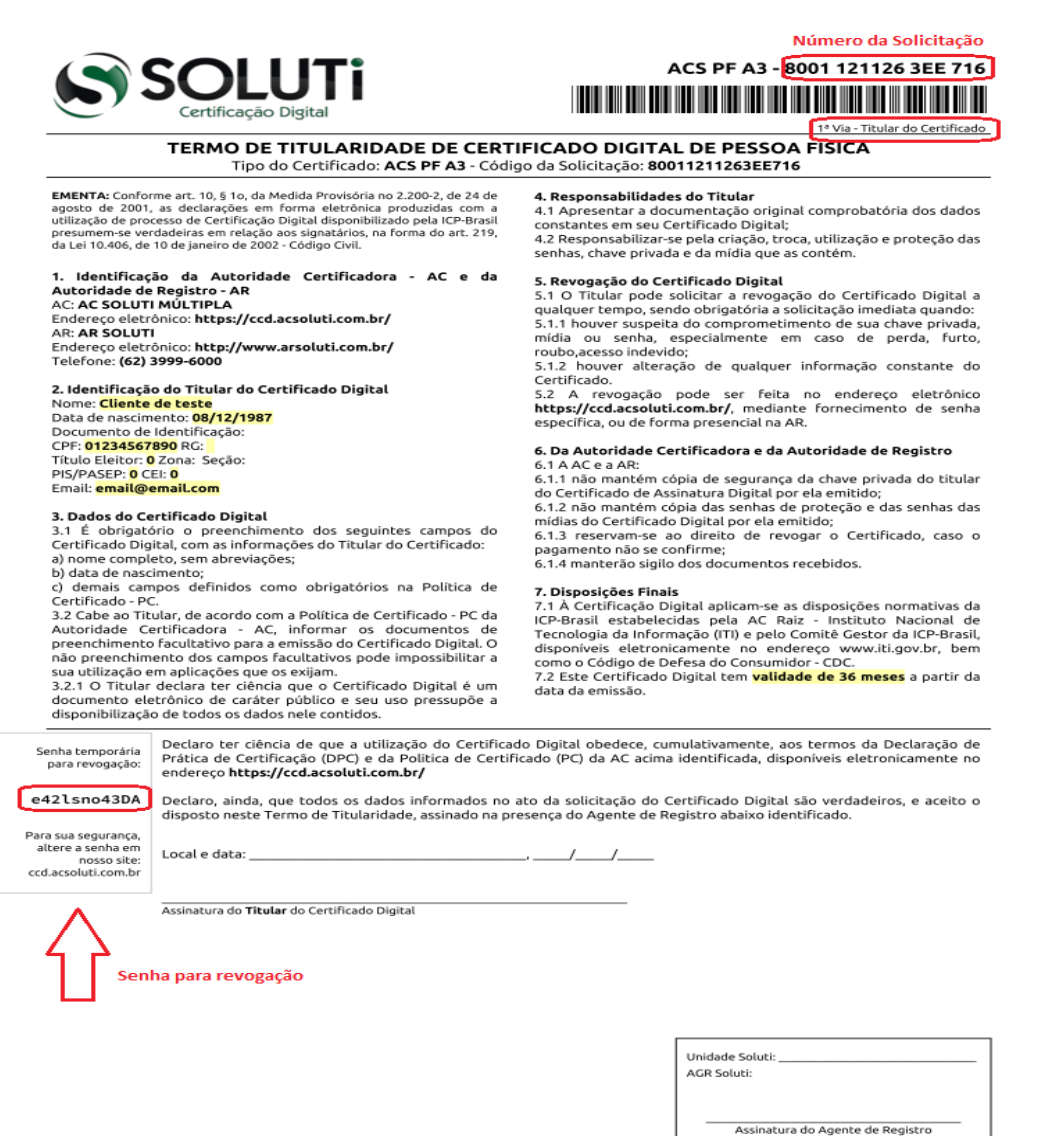

MOD-10 - 1.1rD - 15.10.2012

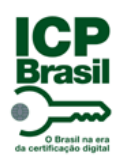

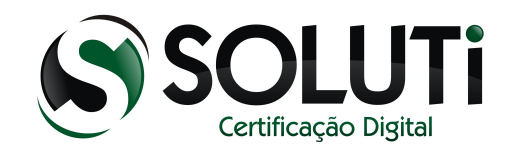

## 6.1 Revogando um Certificado Digital

Endereço: https://crm.solutinet.com.br/site/revogar

Insira o número da solicitação e a senha de revogação.

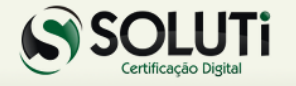

#### **Revogar Certificado AC SOLUTI**

O Titular do Certificado Digital pode solicitar a revogação do Certificado Digital a qualquer tempo, sendo obrigatória a solicitação imediata quando:

1) houver suspeita do comprometimento de sua chave privada, mídia ou senha, especialmente em caso de perda, furto, roubo,acesso indevido;

houver alteração de qualquer informação constante do Certificado.

A revogação pode ser feita neste site, mediante fornecimento de senha específica.

Se não possuir mais a senha, solicite a revogação de forma presencial em uma das AR's (Autoridades de Registro) vinculadas à AC SOLUTI.

#### Solicitar revogação

Informe o código da Solicitação, sem espaços, pontos ou traços.

Em seguida informe a senha de revogação.

ATENÇÃO !!! Informe letras maiúsculas e minúsculas corretamente.

| Código da Solicitação |                     |  |
|-----------------------|---------------------|--|
| Senha de revogação    |                     |  |
|                       | REVOGAR CERTIFICADO |  |
|                       |                     |  |

Se preferir, volte ao nosso site para dados de contato: www.solutinet.com.br

2010-2012 © Soluti - Todos os direitos reservados | All rights reserved